# MEISTERSTÜCK SO-610

2-WEG STEREO MUZIEKSYSTEEM MET GEÏNTEGREERDE 5" SUBWOOFER, INTERNETRADIO, WIFI, CD-SPELER, DAB+ & BLUETOOTH<sup>®</sup>.

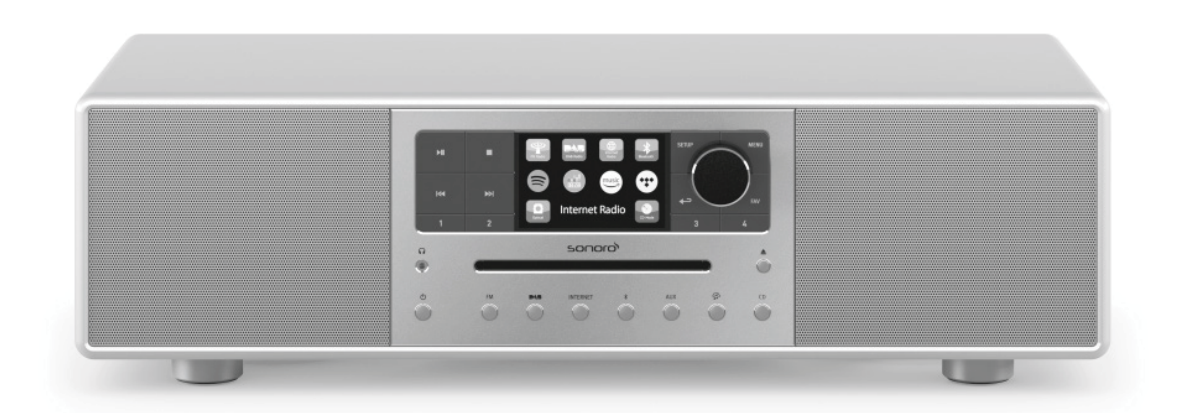

Bedieningshandleiding

NL

# Inhoudsopgave

| 1.  | Inleid | dina                                         | .222 |
|-----|--------|----------------------------------------------|------|
|     | 1.1    | Contactgegevens                              |      |
|     | 1.2    | Beooad aebruik                               | .223 |
| 2.  | Uw N   | /IEISTERSTÜCK leren kennen                   | .223 |
|     | 2.1    | Leveringsomvang                              | 223  |
|     | 2.2    | Bedieningselementen en poorten               | 224  |
|     | 2.3    | Technische gegevens                          | 229  |
|     | 2.4    | Goedkeuringsmarkeringen en certificaten      | 230  |
| 3.  | Aan    | de slag                                      | .231 |
|     | 3.1    | MEISTERSTÜCK uitpakken                       | 231  |
|     | 3.2    | De batterij in de afstandsbediening plaatsen | 231  |
|     | 3.3    | De antennes gebruiken                        | 232  |
|     | 3.4    | Eerste keer instellen                        | .233 |
| 4.  | Basis  | swerking                                     | .235 |
| 5.  | De n   | nenu's gebruiken                             | .237 |
| 6.  | Wee    | rgavepictogrammen                            | .238 |
| 7.  | FM-r   | adiomodus                                    | .239 |
|     | 7.1    | Gebruik                                      | .239 |
| _   | 7.2    | Instelmenu                                   | .240 |
| 8.  | DAB    | -radiomodus                                  | .241 |
|     | 8.1    | Gebruik                                      | .241 |
| _   | 8.2    | Instelmenu                                   | .242 |
| 9.  | Inter  | netradiomodus                                | .244 |
|     | 9.1    | Gebruik                                      | .244 |
|     | 9.2    | Instelmenu                                   | .245 |
|     | 9.3    | Zenderlijst                                  | .246 |
| 10. | Strea  | amingdiensten                                | .247 |
|     | 10.1   | Gebruik                                      | .248 |
|     | 10.2   | Instelmenu                                   | .250 |
| 11. | Mijn   | muziek-modus                                 | .251 |
|     | 11.1   | Gebruik                                      | .251 |
|     | 11.2   | Instelmenu                                   | .252 |
| 12. | Blue   | tooth-modus                                  | .254 |
|     | 12.1   | Verbinden                                    | .254 |
|     | 12.2   | Gebruik                                      | .254 |
|     | 12.3   | Instelmenu                                   | 255  |

| 13. | AUX                     | In 1-modus                                                           | .256 |
|-----|-------------------------|----------------------------------------------------------------------|------|
|     | 13.1                    | Gebruik                                                              | 256  |
|     | 13.2                    | Instelmenu                                                           | 256  |
| 14. | AUX                     | In 2-modus                                                           | .257 |
|     | 14.1                    | Gebruik                                                              | 257  |
|     | 14.2                    | Instelmenu                                                           | 257  |
| 15. | Optis                   | sche modus                                                           | .258 |
|     | 15.1                    | Gebruik                                                              | 258  |
|     | 15.2                    | Instelmenu                                                           | 258  |
| 16. | CD-n                    | nodus                                                                | .259 |
|     | 16.1                    | Gebruik                                                              | 259  |
|     | 16.2                    | Instelmenu                                                           | 260  |
| 17. | Slaap                   | otimer (automatische uitschakelfunctie)                              | .261 |
| 18. | Syste                   | eminstellingen                                                       | .262 |
|     | 18.1                    | Toegang tot de systeeminstellingen                                   | 262  |
|     | 18.2                    | Kwaliteit streaming-audio                                            | 262  |
|     | 18.3                    | Equalizer                                                            | 262  |
|     | 18.4                    | Network                                                              | 262  |
|     | 18.5                    | Tijd/datum                                                           | 263  |
|     | 18.6                    | Inactieve stand-by                                                   | 264  |
|     | 18.7                    | Taal                                                                 | 264  |
|     | 18.8                    | Fabrieksinstellingen                                                 | 264  |
|     | 18.9                    | Software-update                                                      | 264  |
|     | 18.10                   | Instelassistent                                                      | 264  |
|     | 18.11                   | Info                                                                 | 264  |
|     | 18.12                   | Achtergrondverlichting                                               | 264  |
| 19. | Gebru                   | iik van de UNDOK <sup>™</sup> -app ter bediening van de MEISTERSTÜCK | .265 |
| 20. | Verhelpen van storingen |                                                                      | .267 |
| 21. | Reini                   | ging                                                                 | .269 |
| 22. | Gara                    | ntie                                                                 | .270 |

# 1. Inleiding

Hartelijk dank voor de aanschaf van MEISTERSTÜCK. Deze

bedieningshandleiding en de veiligheidshandleiding bieden alle informatie die vereist is voor een probleemloze en veilige werking van MEISTERSTÜCK.

- Lees de bedieningshandleiding en de veiligheidshandleiding in zijn geheel alvorens MEISTERSTÜCK in gebruik te nemen.
- Bewaar de bedieningshandleiding en veiligheidshandleiding voor toekomstig gebruik.
- Als u MEISTERSTÜCK aan derden doorgeeft, geef ze dan ook de bedieningshandleiding en de veiligheidshandleiding.
- Het niet opvolgen van de bedieningshandleiding en veiligheidshandleiding kan leiden tot ernstig letsel of schade aan MEISTERSTÜCK.
- Wij aanvaarden geen aansprakelijkheid voor schade als gevolg van het niet opvolgen van de aanwijzingen in deze bedieningshandleiding en veiligheidshandleiding.

De afbeeldingen in deze bedieningshandleiding zijn bedoeld om de handelingen te illustreren die nodig zijn om MEISTERSTÜCK te bedienen.

Geniet van uw MEISTERSTÜCK!

| Adres    | sonoro audio GmbH,                        |
|----------|-------------------------------------------|
|          | Nordkanalallee 94, 41464 Neuss, Duitsland |
| Telefoon | +49 2131 8834-141                         |
| Fax      | +49 2131 7517-599                         |
| E-mail   | support@sonoro.de                         |
| Internet | www.sonoro.de                             |

#### 1.1 Contactgegevens

#### 1.2 Beoogd gebruik

MEISTERSTÜCK is alleen bestemd voor eigen gebruik. Het is niet bedoeld voor commercieel gebruik. MEISTERSTÜCK is uitsluitend bedoeld voor de volgende taken:

- Weergave van FM/DAB+/internet-radiozenders en streamingdiensten
- Het afspelen van audio-CD 12 cm en MP3/WMA-CD-schijf.
- Audioweergave van externe apparaten die zijn aangesloten via AUX In, USB-poort of Optische ingang.
- Audioweergave van Bluetooth-apparaten (zoals mobiele telefoons).
- Muziek streamen naar Bluetooth-hoofdtelefoonapparaten.
- Opladen van externe apparaten die via de USB-poort worden aangesloten.

Elk ander gebruik wordt beschouwd als oneigenlijk gebruik en is dus verboden. Wij aanvaarden

geen aansprakelijkheid voor schade als gevolg van oneigenlijk gebruik.

# 2. Uw MEISTERSTÜCK leren kennen

#### 2.1 Leveringsomvang

Naast de MEISTERSTÜCK zelf omvat de leveringsomvang ook de volgende accessoires:

- Afstandsbediening
- Eén knoopcel (CR2032, 3V)
- Stroomsnoer
- FM/DAB-kabelantenne
- FM/DAB telescopische antenne
- Externe wifi-antenne
- Snelstartgids
- Bedieningshandleiding
- Veiligheidshandleiding
- Wenskaart
- sonoro audio- collectie flyer
- Handschoenen

#### 2.2 Bedieningselementen en poorten

#### Vooraanzicht

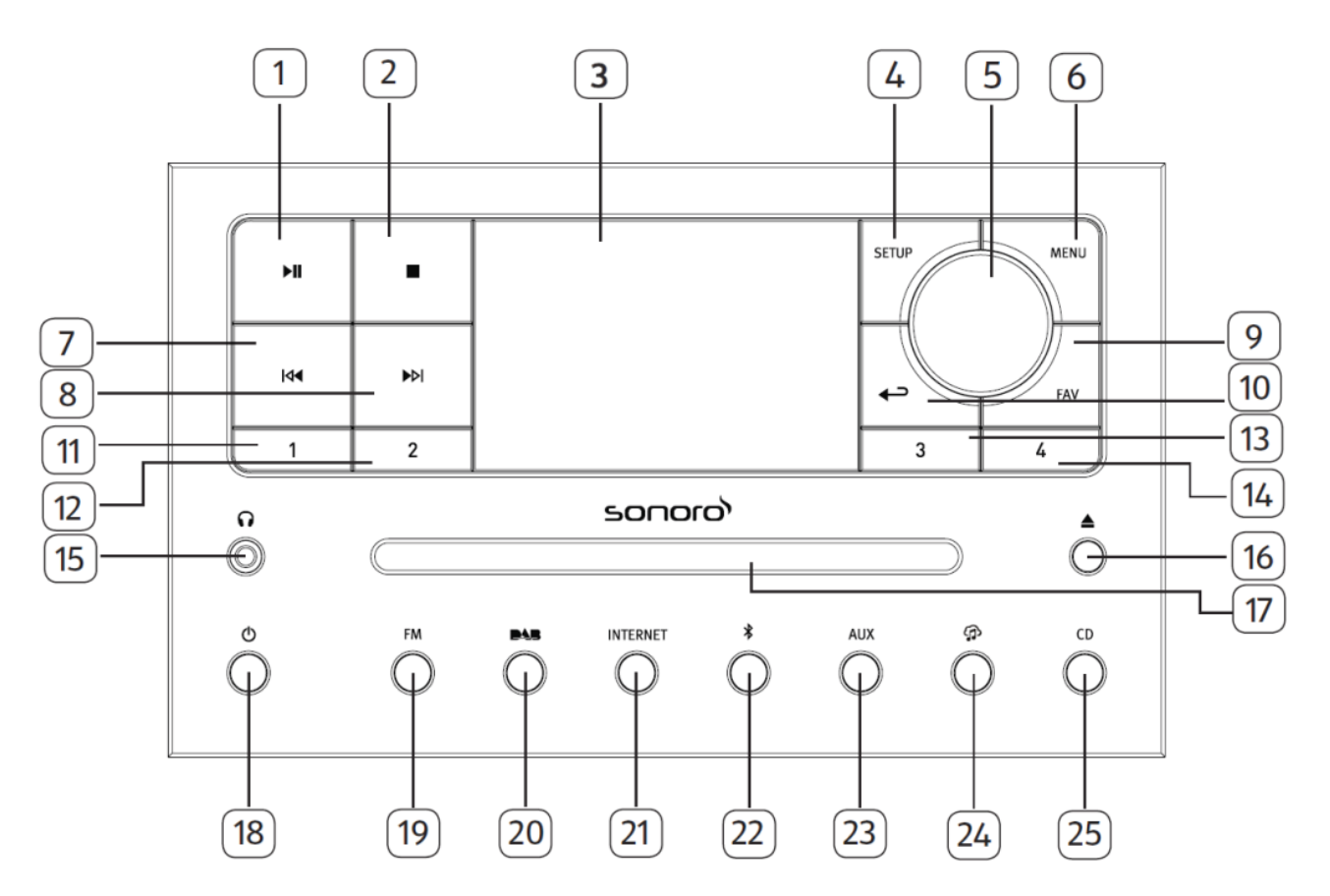

- 1. Knop Afspelen/pauze (►Ⅱ )
- 2. Stopknop (
- 3. Weergave
- 4. Setup-knob (SETUP)
- Volumeknop, navigatieknop,
   OK-knop (druk op de knop)
- 6. Menuknop (**MENU**)
- 7. Knop links, vorige overslaan ( I∢ )
- 8. Knop links, vorige overslaan (►►I)
- 9. Favoriet-knop (FAV)
- 10. Terugknop (
- 11. Favorietentoets 1 (1)
- 12. Favorietentoets 2 (2)
- 13. Favorietentoets 3 (3)

- 14. Favorietentoets 4 (4)
- 15. Hoofdtelefoonaansluiting ( $oldsymbol{\Omega}$ )
- 16. CD uitwerpknop (📤)
- 17. CD-sleuf
- 18. Stand-byknop (🙂)
- 19. FM radiomodus (FM)
- 20. DAB radiomodus (DAS)
- 21. Internetradio modus (INTERNET)
- 22. Bluetooth-modus (🇚)
- 23. Extra Ingang 1/2 modus (AUX)
- 24. Muziek-streamingdiensten ( 🏠 )
- 25. CD-modus (**CD**)

#### Achterkant

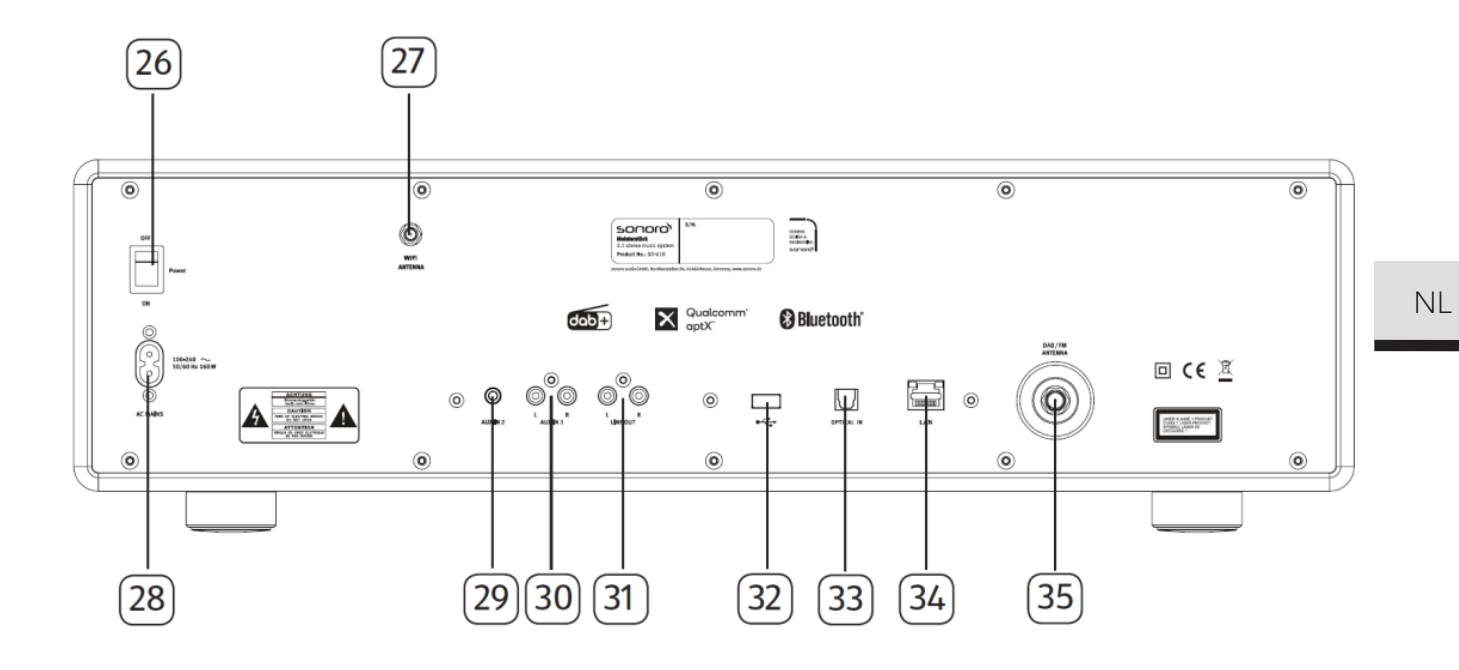

- 26. Algemene AAN/UIT-schakelaar
- 27. Externe wifi-antenne-aansluiting
- 28. AC-aansluiting
- 29. Extra ingang 2 (3,5mm)
- 30. Extra ingang 1 (RCA)
- 31. Line-uitgang (RCA)
- 32. USB-poort
- 33. Optische poort
- 34. LAN RJ45-aansluiting
- 35. FM/DAB-antenne-aansluiting

#### Onderaanzicht

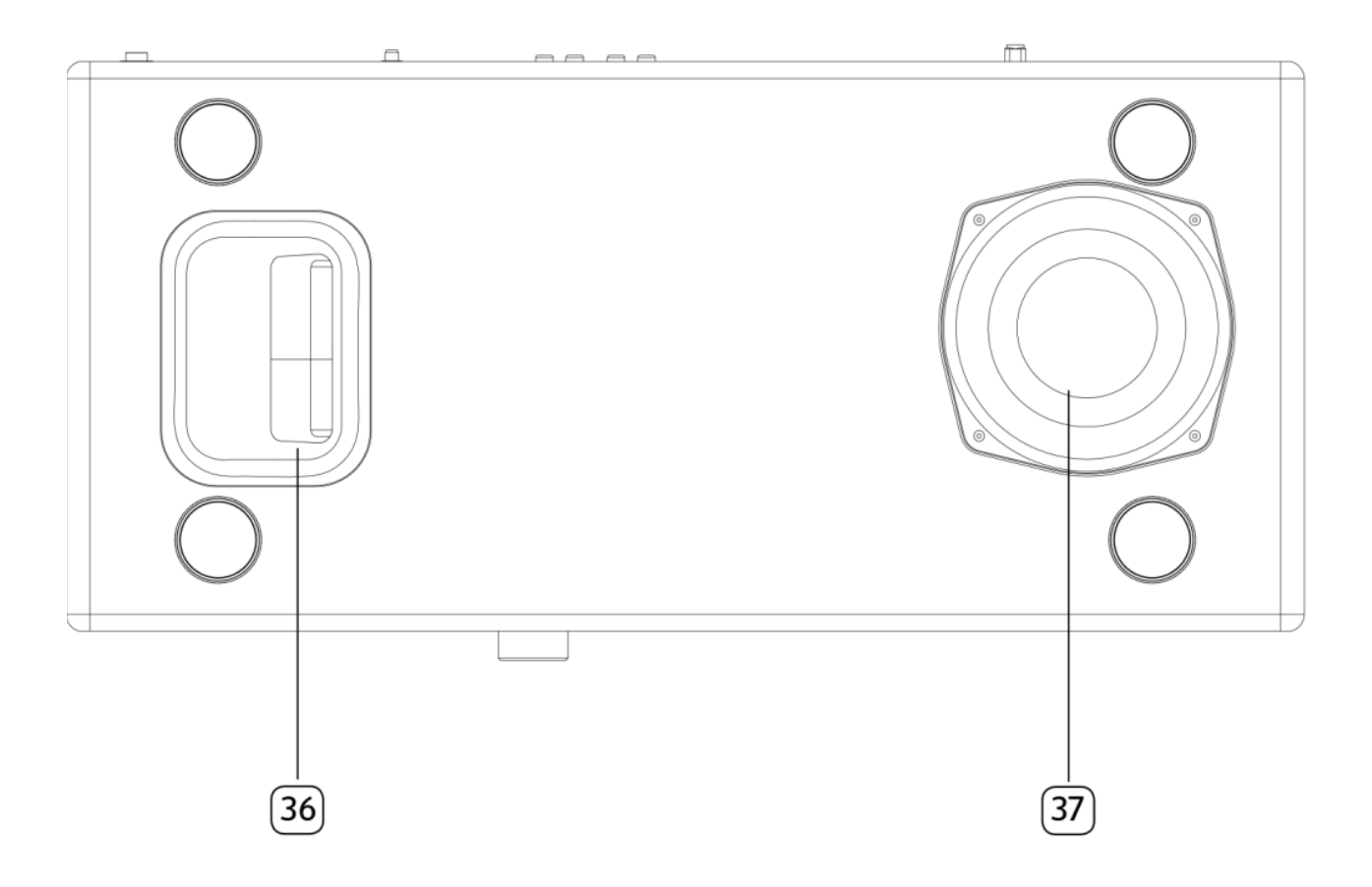

- 36. Basreflex-opening
- 37. Subwoofer-driver

**Afstandsbediening** 

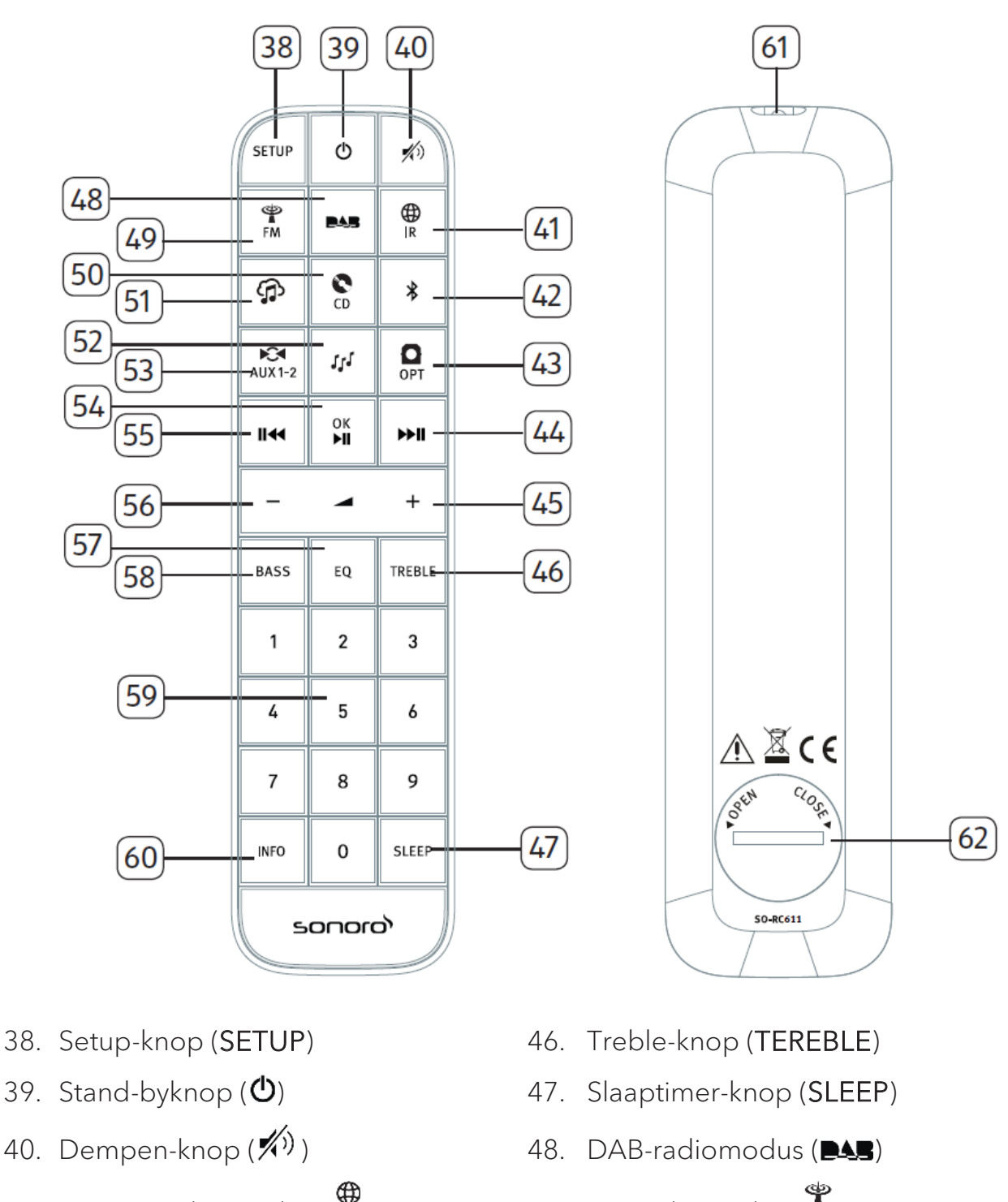

- 41. Internetradio modus ( 🗰 )
- 42. Bluetooth-modus (\*)
- 43. Optische invoer-modus (OPT )
- 45. Knop volume omhoog (♣)\*

- 49. FM-radiomodus ( FM)
- 50. CD-modus ( •• )
- 51. Muziek-streamingdiensten ( 🏠 )
- 44. Knop rechts, volgende overslaan (▶■) 52. Mijn muziek-modus (↓↓)
  - 53. Extra Ingang 1/2 modus (AUX1-2)

NL

- 54. Knop Afspelen/pauze ( ►II), OK-knop
- 55. Knop links, vorige overslaan (Ⅱ↔)
- 56. Knop volume omlaag (–)\*
- 57. Knop equalizer instellen (EQ)
- 58. Knop bas instellen (BASS)
- 59. Voorkeuzezenderknoppen (0-9)
- 60. Informatieknop (INFO)
- 61. Infraroodzender
- 62. Batterijvak
- \* Navigatieknoppen (+,-)

#### 2.3 Technische gegevens

| Specificatie                                  | Waarde                                                                                                    |
|-----------------------------------------------|----------------------------------------------------------------------------------------------------|
| Afmetingen (B x D x H)                        | ong. 570 x 262 x 165 mm                                                                                                    |
| Gewicht                                       | ong. 9 kg                                                                                                    |
| Omgevingstemperatuur                          | 0°C ~ +40°C                                                                                                    |
| Weergave                                      | 2,8" TFT-kleurendisplay                                                                                                    |
| Frequentiegebied, FM                          | 87.50 MHz-108.00 MHz                                                                                                    |
| DAB/DAB+                                      | Band III, 174.928 MHz-239.200 MHz                                                                                                    |
| Internetradio                                 | Meer dan 25,000 stations wereldwijd                                                                                                    |
| Favorieten                                    | 10 voor elke FM   DAB/DAB+   Internet radio   Spotify<br>8 voor elke TIDAL   Napster   Deezer   Qobuz   Amazon Music                                                                        |
| Ondersteunde CD-                              | CD-DA (12cm), CD-R*, CD-RW*                                                                                                    |
| indelingen                                    | Audio CD, MPEG 1 Layer 3 (MP3), Windows Media Audio<br>(WMA, DRM niet ondersteund)<br>Samplefrequentie 16KHz~48KHz, bit rate max. 320kbps<br>(* Afhankelijk van kwaliteit opname en medium) |
| USB-lader                                     | Uitvoer: DC 5V <b>===</b> 2.1A                                                                                                    |
| USB afspelen                                  | Compatibiliteit systeem: FAT 16, FAT 32 (niet compatibel met NTFS of andere systemen)                                                                                                    |
| AUX-IN                                        | Poort 1 : RCA aansluiting Gevoeligheid : 1000 mV<br>Poort 2 : 3,5mm aansluiting Gevoeligheid : 300 mV                                                                                       |
| Optisch in, TOSLINK                           | Ondersteunt lineaire PCM<br>Samplefrequentie: 28KHz-216KHz Kanaal:<br>Stereo 16 bit, 24bit                                                                                                  |
| Streaming                                     | Bluetooth   Spotify   TIDAL   Napster   Deezer   Qobuz  <br>Amazon Music   DLNA   UPnP                                                                                                    |
| Mijn muziek ondersteuning<br>media-indelingen | AAC, AAC+, MP3, WAV, WMA, FLAC<br>Max. 16 bits, 2 kanalen, samplefrequentie 48KHz                                                                                                    |
| Netwerkondersteuning                          | IEEE 802.11 a/b/g/n, 2.4 & 5GHz bands, Ethernet<br>2.412GHz-2.472GHz / 5.18GHz - 5.32GHz / 5.50GHz-5.70GHz                                                                                  |
| Max. overgebracht<br>vermogen                 | < 20dBm                                                                                                    |
| Gecodeerde sleutel                            | WEP, WPA, WPA2 (PSK), WPS                                                                                                    |
| Bluetooth                                     | Versie 3.0, Profiel : AVRCP v1.4, A2DP 1.2, HSP v1.2<br>2.402GHz-2.480GHz                                                                                                    |
| Max. overgebracht<br>vermogen                 | < 10dBm                                                                                                    |
| Batterij                                      | CR2032 (afstandsbediening)                                                                                                    |
| Stand-byvermogen                              | < 1.0W                                                                                                    |
| Netwerk stand-by                              | < 2.0W                                                                                                    |

NL

2.4 Goedkeuringsmarkeringen en certificaten

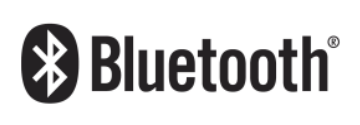

Het woordmerk Bluetooth<sup>®</sup> en de logo's zijn eigendom van Bluetooth SIG, Inc.; sonoro audio GmbH heeft een licentie om deze te gebruiken. Andere handelsmerken en merknamen zijn die van de betreffende eigenaren.

UPnP

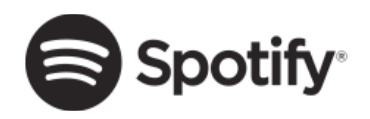

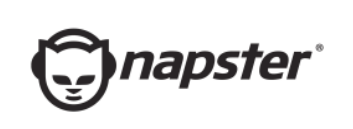

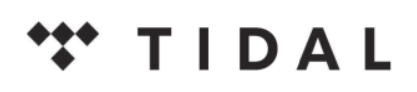

De Spotify-software heeft licenties van derde partijen nodig, die u hier kunt vinden: http://www.spotify.com/connect/third-party-licenses

UPnP™ is een handelsmerk van het UPnP-forum.

Napster en het Napster-logo zijn gedeponeerde handelsmerken van hun respectieve eigenaars. Handelsmerken van Rhapsody International Inc., ingeschreven in de VS en andere landen.

TIDAL en het TIDAL-logo zijn gedeponeerde handelsmerken. Handelsmerk van Aspiro AB in de Europese Unie Unie en andere landen.

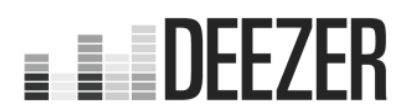

D eezer en het Deezer-logo zijn internationale handelsmerken van Deezer S.A., geregistreerd in Frankrijk en andere landen.

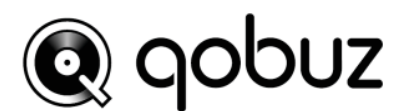

Qobuz en zijn logo zijn gedeponeerde handelsmerken van Xandrie S.A.

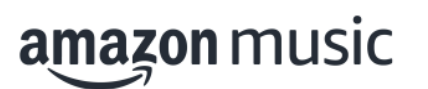

A mazon, Amazon Music Unlimited en alle daarmee samenhangende logo's zijn merken van Amazon.com, Inc. of daarmee verbonden ondernemingen.

# 3. Aan de slag

#### 3.1 MEISTERSTÜCK uitpakken

- Haal MEISTERSTÜCK uit de verpakking en controleer of MEISTERSTÜCK of de afzonderlijke delen schade vertonen. Als dit het geval is, moet u MEISTERSTÜCK niet gebruiken. Mocht u enige schade opsporen, neem dan direct contact op met uw dealer of met de klantenservice van sonoro audio GmbH.
- 2. Controleer of de levering compleet is (zie hoofdstuk "Leveringsomvang").
- 3. Plaats MEISTERSTÜCK op een geschikte plaats.
- 4. Verwijder de beschermfolie van de display.
- 5. Verwijder de beschermende kaart van de subwoofer-driver.

#### 3.2 De batterij in de afstandsbediening plaatsen

- 1. Open het deksel van het batterijcompartiment aan de achterkant van de afstandsbediening door het linksom te draaien met behulp van een muntje.
- 2. Plaats de meegeleverde batterijen (CR2032, 3 V) met het label (+) naar boven.
- 3. Zet het deksel van het batterijcompartiment terug en draai het deksel rechtsom met behulp van een muntje.

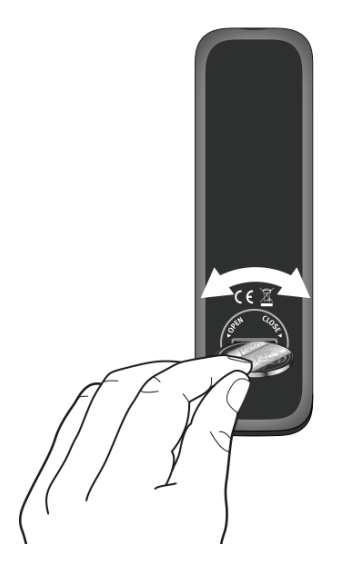

### !

Blokkeer de infraroodsensor op de MEISTERSTÜCK en de infraroodzender op de afstandsbediening niet tijdens het gebruik. NL

- 3.3 De antennes gebruiken
- 1. De levering omvat een kabelantenne en een staafantenne. Voor optimale radio-ontvangst moet een van de twee antennes worden gebruikt.
- 2. Schroef de gewenste antenne aan de achterzijde van MEISTERSTÜCK op de FM/DAB antenneconnector.

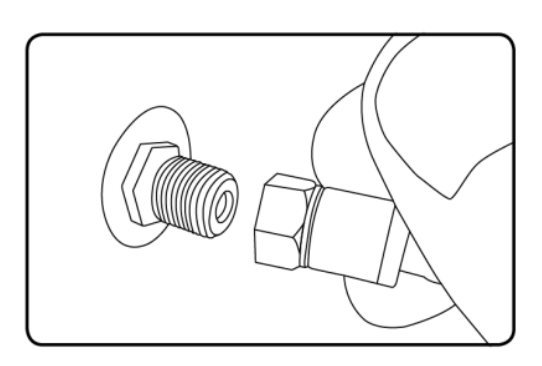

3. Als u de kabelantenne gebruikt, vouw de kabelantenne dan uit en lijn de antenne zo uit, dat u de best mogelijke ontvangst hebt.

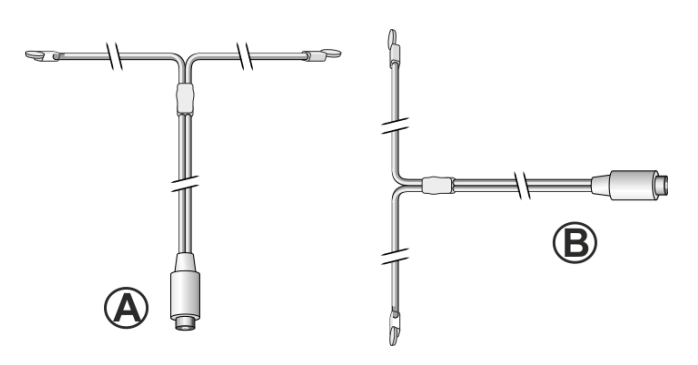

### !

Voor een goede FM/DAB radio-ontvangst moeten de twee uiteinden van de kabelantenne een 'T' (dipool) vormen met de aansluitingskabel.

A: Aanbevolen uitlijning voor FM

B: Aanbevolen uitlijning voor DAB

Sluit voor een nog betere ontvangst de kabel aan op een geschikte huisantenne.

- 4. Als u de staafantenne gebruikt, trek de armen van de antenne dan uit elkaar en lijn de antenne zo uit, dat u de best mogelijke ontvangst hebt.
- 5. Schroef de gewenste wifi-antenne aan de achterzijde van MEISTERSTÜCK op de wifi-antenneconnector. Til de wifi-antenne omhoog.
- 6. Als u MEISTERSTÜCK wilt verbinden met uw netwerk via een Ethernet-kabel, sluit dan een Ethernet-kabel van de LAN-poort op de achterkant van MEISTERSTÜCK aan op uw router.

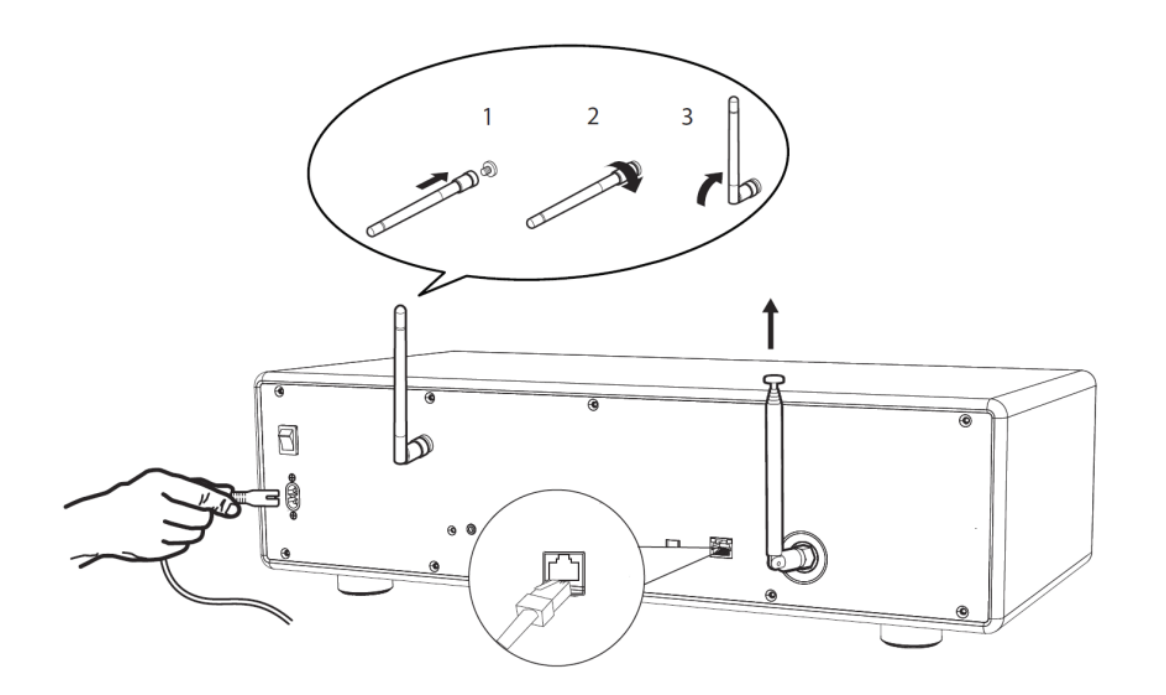

7. Sluit het netsnoer aan op het stopcontact.

#### 3.4 Eerste keer instellen

Als u de MEISTERSTÜCK voor het eerst inschakelt, kies dan gelieve allereerst de displaytaal. Vervolgens verschijnt "Instellen" op de display. Volg de hieronder aangegeven aanwijzingen om enkele basisinstellingen te verkrijgen

- Als "Instellen" wordt weergegeven, drukt u op de afstandsbediening op + of 1. - (of draai aan de bedieningsknop) om "JA" te selecteren en druk vervolgens op OK, om het instellen te starten.
- 2. Daarna wordt u om de volgende keuze gevraagd:

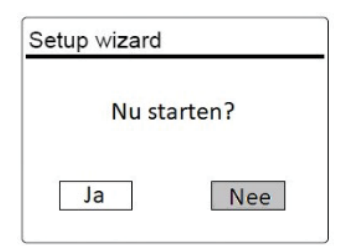

- Tijdsformaat (12- of 24-uurs).
- Bron voor automatische updates van kloktijd en datum (update middels radio, internet of geen update).

Volg al naar gelang uw keuze de aanwijzingen op de display, om vervolgens datum en kloktijd, tijdzone, zomertijd of draadloze netwerk in te stellen.

Draai aan de bedieningsknop aan de MEISTERSTÜCK of druk op de navigatietoetsen (+/-) op de afstandsbediening, om de selectie te maken en druk vervolgens ter bevestiging op OK (zie hoofdstuk "Menuopties").

NL

Als u voor "Update via internet" kiest moet eerst de wifi-verbinding tot stand worden gebracht. Draai bij het invoeren van het wachtwoord van uw draadloze netwerk aan de bedieningsknop op de MEISTERSTÜCK of druk op de navigatietoetsen op de afstandsbediening (+/-) om een teken of een letter te selecteren en druk vervolgens ter bevestiging op **OK**. Selecteer [BKSP] voor het wissen van hetgeen u als laatst heeft ingevoerd. Kies [CANCEL] voor het afbreken van het invoeren van het wachtwoord. Druk ter bevestiging van het ingevoerde wachtwoord op [OK].

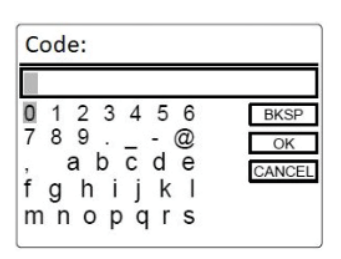

3. Als de melding "Instellen afgesloten" verschijnt, drukt dan op **OK**: om de instelling te verlaten.

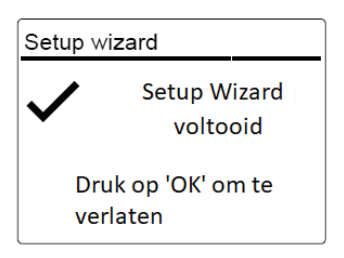

4. Als alternatief kunt u gebruik maken van de ethernetverbinding (LAN) naar uw router (met automatische configuratie). Selecteer daartoe de onder SSID getoonde netwerken het menu-item [Kabel].

### !

Om nogmaals gebruik te maken van de assistent kiest u [Systeeminstellingen] en vervolgens [Instelassistent] (zie hoofdstuk "Systeeminstellingen").

### 4. Basiswerking

| Om aan te zetten                                                   | Druk op <b>也</b> .<br>MEISTERSTÜCK wordt gestart van de laatste<br>geselecteerde weergavemodus.                                                                                                    |    |
|--------------------------------------------------------------------|----------------------------------------------------------------------------------------------------|----|
| Om uit te zetten (stand-<br>bymodus)                               | Druk op <b>O</b> .<br>De tijd en datum (indien ingesteld) worden<br>weergegeven.<br>MEISTERSTÜCK wordt na 15 minuten automatisch<br>uitgeschakeld als er niets wordt afgespeeld en bediend.                                                                                                    | NL |
| Om een<br>weergavemodus te<br>selecteren                           | Druk eenmaal op MENU, daarna op II of →II (of draai<br>aan de navigatieknop) om een weergavemodus te<br>selecteren en druk vervolgens op OK om te bevestigen.<br>Modusvolgorde: FM-Radio > DAB-radio ><br>Internetradio > Bluetooth > Aux In 1 > Aux In 2 ><br>Optisch > CD > Spotify > TIDAL > Napster > Deezer<br>> Qobuz > Amazon Music > Mijn muziek                                                                                            |    |
| Om rechtstreeks een<br>weergavemodus te<br>selecteren              | druk op de toets voor rechtstreekse bediening op de<br>afstandsbediening of het voorpaneel om<br>rechtstreeks overs te schakelen van één<br>bedieningsmodus naar de andere.                                                                                                    |    |
| Een CD afspelen                                                    | Plaats CD-schijf in de CD-sleuf en MEISTERSTÜCK<br>begint met het afspelen van de CD.                                                                                                    |    |
| Om het volume te<br>regelen                                        | drukt u op + of – op de afstandsbediening of u draait<br>aan de volumeknop op MEISTERSTÜCK.                                                                                                    |    |
| Koppelen met een<br>Bluetooth-koptelefoon,<br>voor de eerste keer, | In alle gebruiksmodi met uitzondering van de<br>Bluetooth-modus houdt u de toets <b>∛</b> op<br>MEISTERSTÜCK of de afstandsbediening ingedrukt.<br>Of druk eenmaal op <b>SETUP</b> , daarna op <b>+</b> of <b>-</b> (of<br>draai aan de navigatieknop) om een [Bluetooth-<br>headphone] te selecteren. Selecteer daarna [Bluetooth<br>verbinding maken] en selecteer daarna [Verfügbare<br>Geräte] en druk vervolgens op <b>OK</b> om te bevestigen |    |
|                                                                    | Het kleine Bluetooth-hoofdtelefoonpictogram<br>() knippert om aan te geven dat het<br>MEISTERSTÜCK gereed is om te koppelen. Het<br>Bluetooth-hoofdtelefoonpictogram () stopt met<br>knipperen als het koppelen is voltooid                                                                                                    |    |

|                                                            | De naam van het gekoppelde Bluetooth-<br>hoofdtelefoonapparaat wordt tijdelijk weergegeven<br>in het display.<br>Opmerking: Het koppelingsproces wordt<br>automatisch uitgevoerd tussen MEISTERSTÜCK en<br>de Bluetooth-hoofdtelefoon. Zorg ervoor dat uw<br>Bluetooth-hoofdtelefoon al in ontdekkingsmodus is<br>en klaar is om te koppelen. Ga voor meer gegevens<br>naar uw de handleiding van uw Bluetooth-apparaat.                                                                                                    |
|------------------------------------------------------------|----------------------------------------------------------------------------------------------------|
| Verbinden met een<br>gepaarde Bluetooth-<br>hoofdtelefoon, | In alle gebruiksmodi met uitzondering van de<br>Bluetooth-modus houdt u de toets i op<br>MEISTERSTÜCK of de afstandsbediening ingedrukt.<br>Of druk eenmaal op SETUP, daarna op + of - (of<br>draai aan de navigatieknop) om een [Bluetooth-<br>headphone] te selecteren. Selecteer daarna<br>[Bluetooth verbinding maken] en selecteer daarna<br>[Gekoppelte Geräte] en druk vervolgens op OK om te<br>bevestigen<br>De namen van uw gekoppelde Bluetooth-apparaten<br>worden weergegeven op het display. Selecteer uw<br>apparaat en druk op OK om te bevestigen.<br>Het kleine Bluetooth-hoofdtelefoonpictogram<br>() knippert om aan te geven dat het<br>MEISTERSTÜCK gereed is om te koppelen. Het<br>Bluetooth-hoofdtelefoonpictogram () stopt met<br>knipperen als het koppelen is voltooid. De naam van<br>het gekoppelde Bluetooth-hoofdtelefoonapparaat<br>wordt tijdelijk weergegeven in het display.<br>Opmerking: Het koppelingsproces wordt automatisch<br>uitgevoerd tussen MEISTERSTÜCK en de Bluetooth-<br>hoofdtelefoon. Zorg ervoor dat uw Bluetooth-<br>hoofdtelefoon al in koppelingsmodus is en klaar is om<br>te koppelen. Ga voor meer gegevens naar uw de<br>handleiding van uw Bluetooth-apparaat. |
| Een Bluetooth-<br>hoofdtelefoon<br>loskoppelen             | Druk eenmaal op SETUP, daarna op + of – (of draai<br>aan de navigatieknop) om een [Bluetooth-<br>headphone] te selecteren. Selecteer daarna<br>[Bluetooth -verbinding verbreken] en druk<br>vervolgens op OK om te bevestigen.                                                                                                    |

# 5. De menu's gebruiken

Er zijn drie soorten menu's in MEISTERSTÜCK

- Menu Setup (voor specifieke instellingen in een weergavemodus, bijv. [FM Automatisch zoeken] in FM-modus)
- Systeeminstellingen (voor algemene instellingen, bijv. tijd/datum, taal enz.)
- Hoofdmenu (voor toegang tot weergavemodi en slaaptimer)

| Om toegang te krijgen<br>tot de menu's        | Druk op <b>SETUP</b> .<br>De inhoud van de menu's kunnen verschillen per<br>weergavefuncties |
|-----------------------------------------------|----------------------------------------------------------------------------------------------|
| Om een optie te<br>selecteren in de menu's    | Draai aan de navigatieknop op MEISTERSTÜCK of druk op + of – op de afstandsbediening.        |
| Om een selectie in de<br>menu's te bevestigen | Druk op <b>OK</b> .<br>(Op MEISTERSTÜCK drukt u op de navigatieknop)                         |
| Om één niveau terug te<br>gaan in het menu    | Druk op 🗲 .                                                                                  |

NL

# 6. Weergavepictogrammen

Raadpleeg de onderstaande tabel voor de betekenissen van de weergavepictogrammen ze op de display worden weergegeven.

| [[n-         | Wifi-verbinding gemaakt (met de sterkte van het signaal).       |
|--------------|-----------------------------------------------------------------|
| ×            | Wifi-verbinding is verbroken.                                   |
| $\mathbf{}$  | LAN-verbinding is tot stand gebracht.                           |
| <b></b>      | LAN-verbinding is losgekoppeld.                                 |
| *            | Een Bluetooth-apparaat is aangesloten.                          |
| *            | Een Bluetooth-hoofdtelefoon is aangesloten.                     |
| ×            | De radiozender is in de voorkeuzelijst.                         |
| $\mathbf{O}$ | FM RDS-informatie wordt ontvangen.                              |
|              | Radio-signaal wordt ontvangen (met de sterkte van het signaal). |
| t            | Weergavemodus Alles herhalen is actief.                         |
| ţ            | Weergavemodus Herhalen is actief.                               |
| ţ            | Weergavemodus Map herhalen is actief.                           |
| <b>_</b> ,   | Weergavemodus Shuffle is actief.                                |
|              | Weergavemodus Alles herhalen en Shuffle zijn actief.            |
|              | Slaaptimer is actief.                                           |
|              | Stereo-uitzending is beschikbaar.                               |
| Ľ            | Geluid is gedempt.                                              |
| ٩            | Een USB-apparaat is aangesloten.                                |
| Π            | Afspelen is gepauzeerd.                                         |

### 7. FM-radiomodus

#### 7.1 Gebruik

| Kiezen van de FM-<br>radiomodus                                         | <ul> <li>Druk not to the test of MEISTERSTÜCK of afstandsbediening.</li> <li>Of druk eenmaal op MENU, daarna op not of ⇒ not tot tot tot tot tot tot tot tot tot</li></ul>                                                                                                    |
|-------------------------------------------------------------------------|----------------------------------------------------------------------------------------------------|
| Om handmatig<br>de frequentie af te<br>stemmen                          | Druk op II≪ of ≫II.<br>Of houd de navigatieknop ingedrukt om te<br>beginnen met handmatig afstemmen.                                                                                                    |
| Om automatisch af te<br>stemmen op de<br>volgende beschikbare<br>zender | houdt u II≪ of ▶II ingedrukt.<br>Of druk op de navigatieknop om te beginnen met<br>de automatische afstemming.                                                                                                    |
| Voor het opslaan van<br>een radiostation in de<br>de voorkeuzelijst     | <ul> <li>Maximaal 10 radiozenders kunnen worden opgeslagen.</li> <li>1. Houd de toets FAV op MEISTERSTÜCK ingedrukt totdat de voorkeuzelijst wordt weergegeven.</li> <li>2. Druk op + of - (of draai aan de navigatieknop) om een voorkeuzezendernummer te selecteren en druk vervolgens op OK om te bevestigen.</li> </ul> |
| Direct opslaan van<br>een radiozender in de<br>favorietenlijst          | <ol> <li>Druk op een van de 4 favorietentoetsen (1-4)<br/>op de MEISTERSTÜCK en houd deze<br/>ingedrukt.</li> <li>Op de afstandsbediening: Druk een van de<br/>toetsen 1-9 in en houd deze ingedrukt.</li> </ol>                                                                                                    |
| Selectie van de<br>radiozender uit de<br>favorietenlijst                | <ul> <li>U heeft 3 mogelijkheden om een favoriet uit te kiezen:</li> <li>1. Druk op FAV, druk vervolgens op + of – (of draai aan de bedieningsknop) voor de selectie van een radiozender in de favorietenlijst en druk vervolgens op OK.</li> </ul>                                                                         |

NL

|                                                                            | <ol> <li>Druk op een van de 4 favorietentoetsen op de<br/>MEISTERSTÜCK.</li> </ol>                                                |
|----------------------------------------------------------------------------|----------------------------------------------------------------------------------------------------|
|                                                                            | <ol> <li>Druk op een van de toetsen 0-9 op de<br/>afstandsbediening om een van de favorieten<br/>(1-10) te selecteren.</li> </ol> |
| Om te bladeren naar<br>de<br>radiozenderinformatie<br>(indien beschikbaar) | Druk herhaaldelijk op <b>INFO</b> .                                                                                               |
| Om het geluid te<br>dempen of te<br>herstellen                             | Druk op 🌮 of ▶III op de knop.                                                                                                    |

#### 7.2 Instelmenu

Druk in de FM-modus op **SETUP** om in het instelmenu te geraken. De volgende opties staan u ter beschikking:

• [Autom. zender zoeken]

Voor het automatisch opslaan van alle beschikbare radiozenders in de favorietenlijst.\*

\* Alle van tevoren opgeslagen favorieten worden gewist.

- [Zoekinstelling] Voor de keuze dat er bij het automatisch zoeken enkel zenders met een sterk ontvangstsignaal in overweging worden genomen.
- [Ontvangst-instelling] Radio luisteren in stereo- of monokwaliteit.
- [Bluetooth headphone]

Om verbinding te maken of te verbreken met een Bluetooth-hoofdtelefoon, zie hoofdstuk "Basiswerking"

- [Systeeminstellingen] zie hoofdstuk "Systeeminstellingen".
- [Hoofdmenu]
   Voor de selectie van andere afspeelfuncties, sleeptimer en wekalarmen.

### !

Aanwijzing: geselecteerde opties worden door een sterretje gekenmerkt.

### 8. DAB-radiomodus

#### 8.1 Gebruik

| Selectie van de DAB-<br>radiomodus                              | Druk ►▲■ toets op MEISTERSTÜCK of<br>afstandsbediening.<br>Of druk eenmaal op MENU, daarna op II≪ of ≫II<br>(of draai aan de navigatieknop) om de DAB -<br>radiomodus te selecteren en druk vervolgens op<br>OK om te bevestigen.                                                                                                    |
|-----------------------------------------------------------------|----------------------------------------------------------------------------------------------------|
| DAB-zender zoeken                                               | Wanneer u voor de eerste keer DAB selecteert of<br>wanneer de zenderlijst leeg is, voert<br>MEISTERSTÜCK automatisch een volledige<br>zoekactie uit en slaat alle beschikbare zenders in<br>de zenderlijst op.                                                                                                    |
| Instellen van een<br>zender                                     | Druk op II≪ of ▶II.                                                                                                    |
| Sla een radiozender in<br>de favorietenlijst op                 | <ul> <li>Er kunnen maximaal 10 radiozenders worden opgeslagen.</li> <li>1. Druk op de toets FAV op de MEISTERSTÜCK en houd deze ingedrukt tot de favorietenlijst wordt weergegeven.</li> <li>2. Druk op + of - (of draai aan de bedieningsknop) voor de selectie van een favorietenopslagplaats en druk vervolgens ter bevestiging op OK.</li> </ul> |
| Direct opslaan van een<br>radiozender in de<br>favorietenlijst, | <ol> <li>Druk op een van de 4 favorietentoetsen (1-4)<br/>op de MEISTERSTÜCK en houd deze<br/>ingedrukt.</li> <li>Op de afstandsbediening: Druk een van de<br/>toetsen 1-9 in en houd deze ingedrukt.</li> </ol>                                                                                                    |
| Selectie van de<br>radiozender uit de<br>favorietenlijst        | <ul> <li>U heeft 3 mogelijkheden om een favoriet uit te kiezen:</li> <li>1. Druk op FAV, druk vervolgens op + of - (of draai aan de bedieningsknop) voor de selectie van een radiozender in de favorietenlijst en druk vervolgens op OK.</li> </ul>                                                                                                  |

|                                                                          | 2. Druk op een van de 4 favorietentoetsen op de MEISTERSTÜCK.                                                                     |
|--------------------------------------------------------------------------|----------------------------------------------------------------------------------------------------|
|                                                                          | <ol> <li>Druk op een van de toetsen 0-9 op de<br/>afstandsbediening om een van de favorieten<br/>(1-10) te selecteren.</li> </ol> |
| Informatie* over de<br>radiozender<br>doorzoeken (indien<br>beschikbaar) | Druk herhaaldelijk op <b>INFO</b> .                                                                                               |
| Om het geluid te<br>dempen of te<br>herstellen                           | Druk op ∰) of <b>▶II</b> op de knop.                                                                                              |

\*De DAB-informatie (indien beschikbaar) bevat: zendernaam, Dynamic Label Segment (DLS), signaalsterkte, programmatype (PTY), ensemblenaam, frequentie, foutpercentage signaal, bitrate en audiostatus, Codec en tijd en datum.

#### 8.2 Instelmenu

Druk in de DAB-modus op **SETUP** om in het instelmenu te geraken (zie hoofdstuk "Menufuncties"). De volgende opties staan u ter beschikking:

- [Zenderlijst]
   Toont alle beschikbare zenders.
- [Volledige zoekactie]
   Voor het zoeken en opslaan van alle beschikbare zenders.
- [Handmatig instellen] Voor het handmatig zoeken van zenders. De lijst beschikbare digitale radiozenders wordt weergegeven.
- [Ongeldige verwijderen]
   Voor het verwijderen van inactieve zenders uit de zenderlijst.
- [DRC]

Veel DAB-zenders bieden de Dynamic Range Compression (DRC) aan. Met de DRC-instelling wordt het verschil in volume tussen zachte en luide passages gereduceerd. U kunt kiezen tussen DRC Hoog, DRC Laag en DRC. In een luidruchtige omgeving wordt DRC Hoog aanbevolen. • [Zendervolgorde]

Voor het definiëren hoe de stations worden weergegeven tijdens het bladeren door de zenderlijst. Opties:

- [Alfanumeriek] Rangschik de zenders in alfabetische volgorde,
- [Ensemble]: Lijst van zenders die samen worden uitgezonden op hetzelfde ensemble, en
- [Geldig]: Lijst van geldige zenders eerst, dan zenders die uit de lucht zijn.
- [Bluetooth headphone]

Om verbinding te maken of te verbreken met een Bluetooth-hoofdtelefoon, zie hoofdstuk "Basiswerking"

- [Systeeminstellingen] zie hoofdstuk "Systeeminstellingen".
- [Hoofdmenu] Voor de selectie van andere afspeelfuncties, sleeptimer en wekalarmen.

### !

Aanwijzing: geselecteerde opties worden door een sterretje gekenmerkt.

# 9. Internetradiomodus

#### 9.1 Gebruik

Voor het gebruik van de internetradio moet allereerst een internetverbinding via wifi of ethernet tot stand worden gebracht (zie het hoofdstuk "Eerste stappen" en "Netwerk").

| Selectie van de<br>internetradiomodus                          | Druk op de toets <b>INTERNET</b> op MEISTERSTÜCK of<br>op ∰ de afstandsbediening.<br>Of druk eenmaal op <b>MENU</b> , daarna op <b>II</b> of <b>▶II</b><br>(of draai aan de navigatieknop) om de<br>internetradiomodus te selecteren en druk vervolgens<br>op <b>OK</b> om te bevestigen.                                                            |  |
|----------------------------------------------------------------|----------------------------------------------------------------------------------------------------|--|
|                                                                | MEISTERSTÜCK begint te verbinden met het eerder<br>verbonden netwerk en daarna met het naar de laatst<br>beluisterde zender.                                                                                                    |  |
| Om af te stemmen op<br>een radiozender of<br>podcast           | Zie hoofdstuk "Zenderlijst".                                                                                                    |  |
| Sla een radiozender in<br>de favorietenlijst op                | <ul> <li>Er kunnen maximaal 10 radiozenders worden opgeslagen.</li> <li>1. Druk op de toets FAV op de MEISTERSTÜCK en houd deze ingedrukt tot de favorietenlijst wordt weergegeven.</li> <li>2. Druk op + of – (of draai aan de bedieningsknop) voor de selectie van een favorietenopslagplaats en druk vervolgens ter bevestiging op OK.</li> </ul> |  |
| Direct opslaan van een<br>radiozender in de<br>favorietenlijst | <ol> <li>Druk op een van de 4 favorietentoetsen (1-4) op<br/>de MEISTERSTÜCK en houd deze ingedrukt.</li> <li>Op de afstandsbediening: Druk een van de<br/>toetsen 1-9 in en houd deze ingedrukt.</li> </ol>                                                                                                    |  |

| Selectie van de<br>radiozender uit de                                    | U heeft 3 mogelijkheden om een favoriet uit te<br>kiezen:                                                                                                    |  |  |
|--------------------------------------------------------------------------|----------------------------------------------------------------------------------------------------|--|--|
| favorietenlijst                                                          | <ol> <li>Druk op FAV, druk vervolgens op + of - (of<br/>draai aan de bedieningsknop) voor de selectie<br/>van een radiozender in de favorietenlijst en druk<br/>vervolgens op OK</li> </ol> |  |  |
|                                                                          | <ol> <li>Druk op een van de 4 favorietentoetsen op de<br/>MEISTERSTÜCK.</li> </ol>                                                                                                    |  |  |
|                                                                          | <ol> <li>Druk op een van de toetsen 0-9 op de<br/>afstandsbediening om een van de favorieten (1-<br/>10) te selecteren.</li> </ol>                                                          |  |  |
| Informatie* over de<br>radiozender<br>doorzoeken (indien<br>beschikbaar) | Druk herhaaldelijk op <b>INFO</b> .                                                                                                    |  |  |
| Geluid uitzetten of<br>weer aanzetten                                    | Druk op de knop 🕬.                                                                                                    |  |  |

\*De zenderinformatie (indien beschikbaar) bevat: Artiest en titelaanduiding, zenderbeschrijving, zendergenre en plaats, signaalkwaliteit, codec- en samplefrequentie, afspeelbuffer en datum.

#### 9.2 Instelmenu

Druk **SETUP** in de modus Internet Radio om in het instelmenu te geraken. De volgende opties zijn beschikbaar:

• [Laatst beluisterd]

Instellen van de laatst beluisterde radiozender.

- [Zenderlijst]
   Instellen van beschikbare internet-radiozenders (zie hoofdstuk "Zenderlijst").
- [Bluetooth headphone]

Om verbinding te maken of te verbreken met een Bluetooth-hoofdtelefoon, zie hoofdstuk "Basiswerking"

• [Systeeminstellingen] zie hoofdstuk "Systeeminstellingen". NL

• [Hoofdmenu]

Voor de selectie van andere afspeelfuncties, sleeptimers en wekalarmen.

### !

Aanwijzing: geselecteerde opties worden door een sterretje gekenmerkt.

#### 9.3 Zenderlijst

In de [Zenderlijst] zijn de volgende menu's en submenu's beschikbaar:

- [Lokaal (naam van uw woonplaats)]
   Zoeken en instellen van zenders bij u in de buurt. De zenders zijn in meerdere categorieën gegroepeerd.
- [Zenders]
  - [Landen]: zoeken en instellen van de zenders naar woonplaats.
  - [Genre]: zoeken en instellen van de zenders naar genre.
  - [Zender zoeken]: zoeken naar beschikbare radiozenders door het invoeren van trefwoorden.
  - [Populaire zenders]: zoeken en instellen van de populairste internetradiozenders.
  - [Nieuwe zenders]: zoeken en instellen van nieuwe internet-radiozenders.
  - [Podcasts]
  - [Landen]: zoeken en instellen van podcasts naar woonplaats.
  - [Formaten]: zoeken en instellen van podcasts naar genre.
  - [Podcasts zoeken]: zoeken naar beschikbare podcasts door het invoeren van trefwoorden.
- [Help]

Hulp bij vaak gestelde vragen wanneer de internet-radio niet goed werkt.

# 10. Streamingdiensten

Uw MEISTERSTÜCK kan inhoud van de volgende streamingdiensten weergeven:

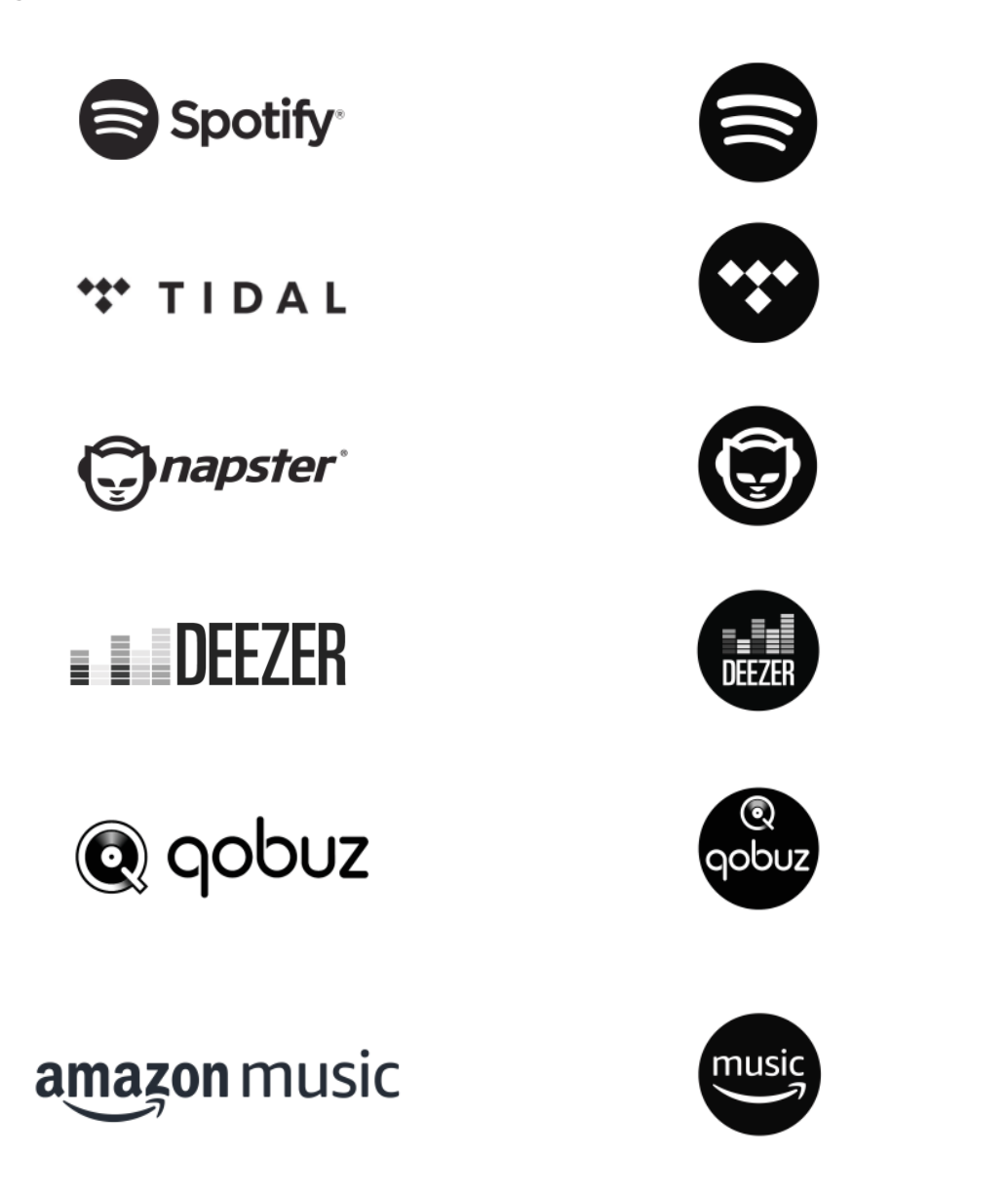

NL

De symbolen van deze diensten vindt u tevens op de display van uw MEISTERSTÜCK.

!

Let op: Het gebruik van streamingdiensten vereist het afsluiten van geschikte contracten; deze kunnen kosten met zich meebrengen.

Met name kosteloze aanbiedingen bevatten vaak reclame. Wijzigingen vallen onder de verantwoordelijkheid van de streamingdiensten. Gelieve u op de website van de aanbieder te informeren. Wij raden aan om allereerst de UNDOK<sup>™</sup>-app op uw apparaat te installeren waarmee u uw MEISTERSTÜCK kunt bedienen (dit kan bijv. een smartphone of tablet zijn).

### !

Let op: Dit apparaat (bijv. smartphone) moet zich op hetzelfde netwerk bevinden als uw MEISTERSTÜCK!

Aanwijzingen met betrekking tot de UNDOK<sup>™</sup>-app kunt u vinden in hoofdstuk 19.

### !

Incidenteel kunnen de diensten ook direct via de apps van de aanbieder of op de MEISTERSTÜCK zelf worden bediend. Gelieve u bij de aanbieder te informeren.

#### 10.1 Gebruik

De hieronder beschreven handelingsverlopen vinden gelijksoortig plaats voor alle beschikbare streamingdiensten.

| Selectie van een<br>streamingdienst                                                   | <ul> <li>Druk not toets op MEISTERSTÜCK of afstandsbediening.</li> <li>Of druk eenmaal op MENU, daarna op II ← of →II (of draai aan de navigatieknop) om de streamingdienst te selecteren en druk vervolgens op OK om te bevestigen.</li> </ul> |
|---------------------------------------------------------------------------------------|----------------------------------------------------------------------------------------------------|
| U aanmelden voor een<br>streaming-account<br>TIDAL, Napster, Qobuz,<br>Amazon Music), | Voor het gebruik van een streamingdienst op uw<br>MEISTERSTÜCK kunt u zich op de MEISTERSTÜCK<br>of via de op uw mobiele apparaat geïnstalleerde<br>UNDOK™app met uw account aanmelden. Volg<br>de aanwijzingen op het beeldscherm.             |
| Zo maakt u gebruik van<br>Spotify Connect                                             | Gebruik je telefoon, tablet of computer als een<br>afstandsbediening voor Spotify. Ga naar<br>spotify.com/connect om te leren hoe je dat doet.                                                                                                  |
| Pauze of opnieuw<br>afspelen                                                          | Druk op 📲.                                                                                                    |

| voor het wisselen naar<br>de voorgaande of<br>opvolgende titel           | Druk op II≪ of ▶II.                                                                                                    |  |  |
|--------------------------------------------------------------------------|----------------------------------------------------------------------------------------------------|--|--|
| Opslaan van een titel<br>(een playlist*) in de<br>favorietenlijst        | U kunt maximaal 8 titels opslaan, met Spotify<br>kunnen tot 10 titels of ook playlists worden<br>opgeslagen.                                                                                      |  |  |
|                                                                          | <ol> <li>Druk op de toets FAV op de MEISTERSTÜCK<br/>en houd deze ingedrukt tot de favorietenlijst<br/>wordt weergegeven.</li> </ol>                                                              |  |  |
|                                                                          | <ol> <li>Druk op + of - (of draai aan de<br/>bedieningsknop) voor de selectie van een<br/>favorietenopslagplaats en druk vervolgens ter<br/>bevestiging op OK.</li> </ol>                         |  |  |
| Direct opslaan van een<br>titel (een playlist*) in de<br>favorietenlijst | <ol> <li>Druk op een van de 4 favorietentoetsen (1-4)<br/>op de MEISTERSTÜCK en houd deze<br/>ingedrukt.</li> </ol>                                                                               |  |  |
|                                                                          | <ol> <li>Op de afstandsbediening: Druk op een van<br/>de toetsen 1-8 (Spotify 1-9) en houd deze<br/>ingedrukt.</li> </ol>                                                                         |  |  |
| Selectie van een titel<br>(een playlist*) in de<br>favorietenlijst       | U heeft 3 mogelijkheden om een favoriet uit te<br>kiezen:                                                                                                    |  |  |
|                                                                          | <ol> <li>Druk op FAV en druk vervolgens op + of – (of<br/>draai aan de bedieningsknop) voor de selectie<br/>van een titel/playlist in de favorietenlijst en<br/>druk vervolgens op OK.</li> </ol> |  |  |
|                                                                          | <ol> <li>Druk op een van de 4 favorietentoetsen op de<br/>MEISTERSTÜCK.</li> </ol>                                                                                                    |  |  |
|                                                                          | <ol> <li>Druk op een van de toetsen 1-8 op de<br/>afstandsbediening (Spotify 1-9) om de<br/>favorieten te selecteren.</li> </ol>                                                                  |  |  |
| Doorzoek de informatie<br>over de titel (indien<br>beschikbaar)          | Druk herhaaldelijk op <b>INFO</b> .                                                                                                    |  |  |

\* Alleen van toepassing op Spotify

NL

#### 10.2 Instelmenu

Selecteer een beschikbare streamingdienst en druk op **SETUP** om in het instelmenu te geraken. De volgende opties zijn beschikbaar:

• [Bluetooth headphone]

Om verbinding te maken of te verbreken met een Bluetoothhoofdtelefoon, zie hoofdstuk "Basiswerking"

- [Systeeminstellingen] zie hoofdstuk "Systeeminstellingen".
- [Hoofdmenu] Voor de selectie van andere afspeelfuncties, sleeptimer en wekalarmen.

### ľ

Aanwijzing: geselecteerde opties worden door een sterretje gekenmerkt.

# 11. Mijn muziek-modus

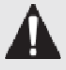

#### LET OP!

Risico op beschadiging!

Een onjuiste hantering van de MEISTERSTÜCK kan tot beschadigingen leiden.

Sluit de MEISTERSTÜCK niet rechtstreeks op de USB-aansluiting van een computer of ander extern opslagapparaat, zoals een externe harde schijf, aan.

### !

In Mijin muziek kunt u titels (audiobestanden) afspelen, die zich op een USB-stick of een mediaserver (UPnP) bevinden en die zich in hetzelfde wifi-netwerk als MEISTERSTÜCK bevinden.

#### 11.1 Gebruik

| Selectie van "My Music                                                 | Druk op de toets IJ op de afstandsbediening, of<br>druk eenmaal op MENU en vervolgens op<br>II ← of ➡II (of draai aan de instelknop) voor de<br>selectie van "My Music" en druk ter bevestiging op<br>OK. |
|------------------------------------------------------------------------|----------------------------------------------------------------------------------------------------|
| Afspelen van titels, die<br>op een USB-stick zijn<br>opgeslagen        | Steek de USB-stick in de USB-aansluiting van<br>MEISTERSTÜCK. Druk vervolgens op <b>SETUP</b> en<br>selecteer [USB afspelen] uit het instelmenu.                                                          |
| Pauze of opnieuw<br>afspelen                                           | Druk op 🔰 .                                                                                                    |
| Snel vooruit of achteruit<br>zoeken binnen een titel<br>(audiobestand) | Druk op II≪ of ≫II.                                                                                                    |
| To quickly search<br>backward or forward<br>within an audio file,      | Indrukken en ingedrukt houden bij het afspelen<br>van ∎◀ of ▶■.                                                                                                    |

| Toevoegen van een<br>titels in "Mijn playlist"                  | Druk op 🕅 en houd deze ingedrukt of gebruik de<br>instelknop, als het bestand in het selectiemenu is<br>gemarkeerd.                                                                    |
|-----------------------------------------------------------------|----------------------------------------------------------------------------------------------------|
| Selectie van de<br>titelweergave                                | <ul> <li>Druk herhaaldelijk op FAV.</li> <li>= alle titels herhalen</li> <li>= één titel herhalen</li> <li>= willekeurige modus</li> <li>= alle titels willekeurig herhalen</li> </ul> |
| Doorzoek de informatie<br>over de titel (indien<br>beschikbaar) | Druk herhaaldelijk op <b>INFO</b> .                                                                                                    |

#### 11.2 Instelmenu

Druk in de modus "My Music" op **SETUP** om in het instelmenu te geraken. De volgende opties zijn beschikbaar:

• [Gemeenschappelijke media]

Voor het zoeken naar audiobestanden op het wifi- of ethernet-netwerk. Zodra een mediaserver is gevonden, wordt er een selectiemenu voor de selectie van audiobestanden voor het afspelen door MEISTERSTÜCK weergegeven.

• [USB-afspelen]

Voor het zoeken naar audiobestanden op de aangesloten USB-stick. Zodra een USB-stick is gevonden, wordt er een selectiemenu voor de selectie van audiobestanden voor het afspelen door MEISTERSTÜCK weergegeven.

• [Mijn playlist]

Voor het zoeken en afspelen van audiobestanden, die in "Mijn playlist" zijn opgeslagen.

• [Herhalen]

Voor het in- of uitschakelen van de herhalingsfunctie bij het afspelen van een actuele map/playlist.

• [Shuffle]

Voor het in- of uitschakelen van de willekeurige modus bij het afspelen van een actuele map/playlist.

- [Playlist legen]
   Verwijdert items uit "Mijn playlist".
- [Server verwijderen]
   Als deze instelling op "JA" wordt gezet, worden er inactieve mediaservers weergegeven. U kunt dan een mediaserver selecteren en deze "wekken" (WOL-functie) om audiobestanden van de MEISTERSTÜCK af te spelen.
- [Bluetooth headphone]

Om verbinding te maken of te verbreken met een Bluetoothhoofdtelefoon, zie hoofdstuk "Basiswerking"

- [Systeeminstellingen] zie hoofdstuk "Systeeminstellingen".
- [Hoofdmenu] Voor de selectie van andere afspeelfuncties, sleeptimer en wekalarmen.

### !

Aanwijzing: geselecteerde opties worden door een sterretje gekenmerkt.

# 12. Bluetooth-modus

MEISTERSTÜCK kan binnen een bereik van ca. 10 meter verbinding maken met Bluetooth-compatibele afspeelapparaten.

#### 12.1 Verbinden

- Druk op de toets \* op de afstandsbediening, of druk eenmaal op SETUP, vervolgens op + of (of draai vervolgens aan de instelknop) voor de selectie van Bluetooth en druk ter bevestiging op OK.
   Het kleine Bluetooth-symbool \* knippert en geeft aan, dat de MEISTERSTÜCK gereed is om verbinding te maken.
- 2. Schakel op uw Bluetooth-compatibele afspeelapparaat de Bluetoothfunctie in en zoek naar beschikbare Bluetooth-apparaten.
- Selecteer "MEISTERSTÜCK" uit de lijst beschikbare Bluetooth-apparaten om de verbinding tot stand te brengen. Het Bluetooth-symbool stopt met knipperen wanneer de verbinding tot stand is gebracht.

| 1 | 2. | 2 | G | e | b | r | u   | i | k |  |
|---|----|---|---|---|---|---|-----|---|---|--|
|   |    |   | - | - | - |   | PH. | - | - |  |

| Selectie van de<br>Bluetooth audiomodus                          | Druk <sup>\$</sup> toets op MEISTERSTÜCK of<br>afstandsbediening.<br>Of druk eenmaal op <b>MENU</b> , daarna op <b>II</b> ◀ of <b>&gt;&gt;II</b><br>(of draai aan de navigatieknop) om de Bluetooth te<br>selecteren en druk vervolgens op <b>OK</b> om te<br>bevestigen. |
|------------------------------------------------------------------|----------------------------------------------------------------------------------------------------|
| Muziek afspelen                                                  | Selecteer een audiobestand van uw Bluetooth-<br>compatibele afspeelapparaat en start het afspelen.                                                                                                    |
| Pauze of opnieuw<br>afspelen                                     | Druk op <b>▶II</b> .                                                                                                    |
| Wisselen naar het<br>voorgaande of<br>opvolgende<br>audiobestand | Druk op II≪ of ▶II.                                                                                                    |
| Snel vooruit en<br>achteruit zoeken<br>binnen een titel          | Indrukken en ingedrukt houden bij het afspelen van<br>II≪ of ≫II.                                                                                                    |

| Verbreken van de<br>Bluetooth-verbinding                        | Schakel over naar een andere afspeelmodus of<br>selecteer [BT verbreken] uit het Instelmenu (zie<br>hieronder) of druk op 券 en houd deze ingedrukt. |
|-----------------------------------------------------------------|----------------------------------------------------------------------------------------------------|
| Doorzoek de informatie<br>over de titel (indien<br>beschikbaar) | Druk herhaaldelijk op <b>INFO</b> .                                                                                                    |

#### 12.3 Instelmenu

Druk op **SETUP** in de Bluetooth-audiomodus om het instelmenu te selecteren (zie hoofdstuk "Menufuncties"). De volgende opties zijn beschikbaar en de actuele instellingen (indien beschikbaar) zijn gemarkeerd met een sterretje (\*).

- [Bluetooth verbreken]
   Voor het verbreken van de Bluetooth-verbinding.
- [Details weergeven]
  - [Bluetooth-info]: De gegeven Bluetooth-verbindingsstatus weergeven.
  - [Verbonden met]: De naam van het momenteel verbonden Bluetoothapparaat weergeven.
- [Systeeminstellingen] zie hoofdstuk "Systeeminstellingen".
- [Hoofdmenu] Voor de selectie van andere afspeelfuncties, sleeptimer en wekalarmen.

# 13. AUX In 1-modus

#### 13.1 Gebruik

Uw externe speler (bijv. een Blu-ray-speler) moet worden aangesloten op de extra Ingang 1 van MEISTERSTÜCK via een audiokabel (met RCA-aansluiting, niet meegeleverd).

| Voor toegang tot de              | Druk op de toets AUX1-2 op MEISTERSTÜCK of afstandsbediening om te schakelen naar AUX in. 1-                                                                           |
|----------------------------------|----------------------------------------------------------------------------------------------------|
| Aux in 1-modus                   | modus.                                                                                                    |
|                                  | Of druk eenmaal op MENU, daarna op II ← of ▶II<br>(of draai aan de navigatieknop) om de AUX in 1-<br>modus te selecteren en druk vervolgens op OK<br>om te bevestigen. |
| Om het afspelen te               | Alle afspeelbewerkingen uitvoeren op de externe                                                                                                    |
| starten en te                    | speler.                                                                                                    |
| Om het geluid te<br>dempen of te | Druk op ⁄ of 州 op de knop.                                                                                                    |

#### 13.2 Instelmenu

Druk in de AUX In 1-modus op **SETUP** om in het instelmenu te geraken. De volgende opties staan u ter beschikking:

- [Bluetooth verbreken]
   Voor het verbreken van de Bluetooth-verbinding.
- [Systeeminstellingen] zie hoofdstuk "Systeeminstellingen".
- [Hoofdmenu]
   Voor de selectie van andere afspeelfuncties, sleeptimer en wekalarmen.

### !

Aanwijzing: geselecteerde opties worden door een sterretje gekenmerkt.

## 14. AUX In 2-modus

#### 14.1 Gebruik

Uw externe afspeelapparaat (bijv. Mp3-speler) moet met een audiokabel (met 3,5 mm-stekker, niet meegeleverd) aan de AUX-ingangsaansluiting 2 van de MEISTERSTÜCK worden aangesloten.

| Voor toegang tot de<br>Aux in 2-modus   | Druk op de toets AUX1-2 op MEISTERSTÜCK of afstandsbediening om te schakelen naar AUX in. 2-modus.                                                                             |
|-----------------------------------------|----------------------------------------------------------------------------------------------------|
|                                         | Of druk eenmaal op <b>MENU</b> , daarna op <b>II</b> ◀ of <b>▶II</b><br>(of draai aan de navigatieknop) om de AUX in 2-<br>modus te selecteren en druk vervolgens op <b>OK</b> |
| Starten en besturen van<br>het afspelen | Alle handelingen voor het afspelen worden op het<br>externe afspeelapparaat uitgevoerd.                                                                                        |
| Geluid uitzetten of<br>weer aanzetten   | Druk op 🚀) of 🔰 op de knop.                                                                                                    |

#### 14.2 Instelmenu

Druk in de AUX In-2 modus op **SETUP** om in het instelmenu te geraken. De volgende opties staan u ter beschikking:

- [Bluetooth verbreken] Voor het verbreken van de Bluetooth-verbinding.
- [Systeeminstellingen] zie hoofdstuk "Systeeminstellingen".
- [Hoofdmenu]
   Voor de selectie van andere afspeelfuncties, sleeptimer en wekalarmen.

### !

Aanwijzing: geselecteerde opties worden door een sterretje gekenmerkt.

# 15. Optische modus

#### 15.1 Gebruik

Uw externe speler (bijv. een audioversterker) moet worden aangesloten op de optische aansluiting van MEISTERSTÜCK via een audiokabel (met optische connector, niet meegeleverd)

| Voor toegang tot de<br>Optische modus   | Druk op de toets op op de afstandsbediening.<br>Of druk eenmaal op MENU, daarna op II dof De II<br>(of draai aan de navigatieknop) om de Optische<br>modus te selecteren en druk vervolgens op OK |
|-----------------------------------------|----------------------------------------------------------------------------------------------------|
| Starten en besturen van<br>het afspelen | Alle handelingen voor het afspelen worden op het<br>externe afspeelapparaat uitgevoerd.                                                                                                    |
| Geluid uitzetten of weer<br>aanzetten   | Druk op 🎢 of ▶II op de knop.                                                                                                    |

#### 15.2 Instelmenu

Druk in de optische modus op **SETUP** om in het instelmenu te geraken. De volgende opties staan u ter beschikking:

- [Bluetooth verbreken]
   Voor het verbreken van de Bluetooth-verbinding.
- [Systeeminstellingen] zie hoofdstuk "Systeeminstellingen".
- [Hoofdmenu]
   Voor de selectie van andere afspeelfuncties, sleeptimer en wekalarmen.

### !

Aanwijzing: geselecteerde opties worden door een sterretje gekenmerkt.

### !

De optische ingang biedt alleen ondersteuning voor lineaire PCM 2kanalen 16 bit of 24 bit geluidsbron.

# 16. CD-modus

### AANWIJZING!

Risico op beschadiging!

Een onjuiste hantering van de MEISTERSTÜCK kan tot beschadiging leiden. Steek geen van het cd-formaat afwijkende geluidsdragers in de MEISTERSTÜCK.

#### 16.1 Gebruik

MEISTERSTÜCK kan op de audio-cd, CD-R en CD-RW opgeslagen audiobestanden afspelen. De geluidsweergave hangt af van de kwaliteit van de cd.

| Selectie van de cd-<br>modus                                   | Druk toets op MEISTERSTÜCK of afstandsbediening.<br>Of druk eenmaal op <b>MENU</b> , daarna op <b>II</b> ← of <b>→II</b> (of<br>draai aan de navigatieknop) om de CD-modus te<br>selecteren en druk vervolgens op <b>OK</b> om te bevestigen. |
|----------------------------------------------------------------|----------------------------------------------------------------------------------------------------|
| Onderbreken<br>(pauze) of verder<br>afspelen                   | Druk op <b>&gt;II</b> .                                                                                                    |
| Het afspelen<br>stoppen                                        | Druk op ■.                                                                                                    |
| voor het wisselen<br>naar de voorgaande<br>of opvolgende titel | Druk op II≪ of ▶II.                                                                                                    |
| Snel achteruit of<br>vooruit zoeken in<br>een titel            | Indrukken en ingedrukt houden bij het afspelen van ∎◀<br>of ▶∎.                                                                                                    |
| Selecteren van een<br>afspeelmodus                             | Druk herhaaldelijk op FAV.<br>• 🔁 = alle titels herhalen<br>• 🔁 = één titel herhalen<br>• 🔀 = willekeurige modus                                                                                                    |

| Zoeken van de        | Druk herhaaldelijk op <b>INFO</b> . |
|----------------------|-------------------------------------|
| informatie van het   |                                     |
| audiobestand         |                                     |
| (indien beschikbaar) |                                     |

#### 16.2 Instelmenu

Druk in de cd-modus op **SETUP** om in het instelmenu te geraken. De volgende opties staan u ter beschikking:

- [Verdergaan met instelling cd]
   De cd-weergave wordt vanaf de laatst beluisterde plaats voortgezet, ook als u van modus bent gewisseld of het apparaat naar de stand-by-modus heeft geschakeld. Deze functie wordt beëindigd wanneer de cd wordt uitgeworpen. Deze functie is bedoeld voor bijv. luisterboeken.
- [Bluetooth verbreken] Voor het verbreken van de Bluetooth-verbinding.
- [Systeeminstellingen] zie hoofdstuk "Systeeminstellingen".
- [Hoofdmenu]
   Voor de selectie van andere afspeelfuncties, sleeptimer en wekalarmen.

### !

Aanwijzing: geselecteerde opties worden door een sterretje gekenmerkt.

# 17. Slaaptimer (automatische uitschakelfunctie)

Met de slaaptimer stelt u de tijd in voordat MEISTERSTÜCK automatisch uitgeschakeld wordt.

- 1. Druk op **SETUP** in een weergavemodus en vervolgens selecteert u [Hoofdmenu] en daarna [Slapen].
- 2. Of druk direct op **SLEEP** de knop om de slaaptimer in of uit te schakelen.
- 3. Druk op + of (of draai aan de navigatieknop) om een slaaptimer te selecteren (5, 10, 15, 30, 45, 60, 90, 105 of 120 min).
- 4. Druk op **OK** om de selectie te bevestigen.

Wanneer de slaaptimer actief is, worden het slaaptimerpictogram (()) en de resterende tijd weergegeven. Om de slaaptimer te annuleren, selecteert u [Slaapstand uit].

# 18. Systeeminstellingen

#### **18.1** Toegang tot de systeeminstellingen

• Druk in de afspeelmodus op **SETUP** en selecteer vervolgens [Systeeminstellingen]

### !

Aanwijzing: geselecteerde opties worden door een sterretje gekenmerkt.

#### 18.2 Kwaliteit streaming-audio

De drie kwaliteitsinstellingen, die in de systeeminstellingen kunnen worden aangebracht, hebben uitsluitend betrekking op muziek-streamingdiensten.

- [Lage kwaliteit]: komt overeen met de laagste kwaliteit van de streamingdienst.
- [Normale kwaliteit]: Komt overeen met de normale kwaliteit van de streamingdienst.
- [Hoge kwaliteit]: Komt overeen met de hoge kwaliteit van de streamingdienst.

#### 18.3 Equalizer

Selecteer een van de geluidsequalizeropties om het geluid aan te passen naar eigen smaak.

• [3D-geluid]

Met 3D-geluid wordt het stereo-gebied uitgebreid, waardoor de diepte van de muziekweergave wordt verbeterd.

• [Luidheid]

Met Luidheid ingeschakeld wordt het niveau van de hoge en lage tonen aangepast aan het huidige volume, zodat subtiele geluiden nog steeds duidelijk te horen zijn wanneer u rustig naar uw muziek luistert.

• [Bas]

Stel de lage tonen bij om de geluidsweergave op maat te maken.

• [Treble]

Stel de hoge tonen bij om de geluidsweergave op maat te maken.

Selecteer een van de vooraf gedefinieerde geluidsequalizeropties met inbegrip van: [Flat], [Jazz], [Rock], [Klassiek] en [Pop].

18.4 Network

- [Netwerkassistent]
   Voor het inrichten van een netwerkverbinding.
- [WPS WLAN-opbouw]
   Kies voor deze optie als uw draadloze router de instelmethoden WPS of PBC ondersteunt.
- [Instellingen weergeven]
   Voor het weergeven van de actuele netwerkinformatie.
- [WLAN-regio] Voor de selectie van een WLAN-regio.
- [Handmatige instellingen]
   Selecteer onder de optie [Draadloos] [DHCP actief], om de IP-adressen automatisch toe te laten wijzen of [DHCP inactief], om ze handmatig toe te wijzen.
- [NetRemote PIN-setup]
   Voor het instellen van een NetRemote PIN.
- [Netwerkprofiel]
   Voor het weergeven van een in de MEISTERSTÜCK opgeslagen netwerklijst.
- [Netwerkinstellingen verwijderen] Verwijdert alle netwerkinstellingen.
- [Netwerkverbinding behouden]
   Houdt de netwerkverbinding in stand. Daarmee kunt u de
   MEISTERSTÜCK met behulp van een app op afstand vanuit stand-by activeren.

#### 18.5 Tijd/datum

- [Tijd-/datumsinst]
   Voor het instellen van de tijd en datum.
- [Auto-update]
   Voor de selectie van een bron (radio, internet-netwerk of geen update) voor het automatisch updaten van de kloktijd.
   Als u de kloktijd via het internet-netwerk update, moet u uw tijdzone instellen en handmatig zomer- of wintertijd in het menu selecteren.
- [Formaat instellen]
   Voor het instellen van het tijdsformaat (12 of 24 uur).
- [Tijdzone instellen]
   Voor het vaststellen van de tijdzone.

#### • [Zomertijd?]

Voor de activatie of deactivatie van de zomertijd.

18.6 Inactieve stand-by

• Met deze optie kunt u de tijdsduur vastleggen voordat MEISTERSTÜCK zich automatisch uitschakelt. Beschikbare opties: Uit, 2, 4, 5 en 6 uur.

18.7 Taal

 Met deze optie kunt u de taal vastleggen. Beschikbare opties: Duits, Engels, Deens, Spaans, Frans, Italiaans, Nederlands, Noors, Pools, Portugees, Fins, Zweeds en Turks.

18.8 Fabrieksinstellingen

• Met deze optie worden alle door de gebruiker gedefinieerde instellingen verwijderd en vervangen door de oorspronkelijke fabrieksinstellingen.

18.9 Software-update

- [Auto-update]
   Voor het regelmatig automatisch zoeken naar updates.
- [Nu controleren]
   Voor het direct zoeken naar updates.
- Als er nieuwe software beschikbaar is, zal MEISTERSTÜCK u vragen, of u een update wilt uitvoeren.
- Zorg ervoor dat de MEISTERSTÜCK over een stabiele stroomvoorziening beschikt alvorens de software-update plaats heeft. Het loskoppelen van de stroomtoevoer van een software-update kan de MEISTERSTÜCK beschadigen.

18.10 Instelassistent

• Voor het uitvoeren van de eerste keer instellen (zie hoofdstuk "Eerste instelling").

18.11 Info

• Hier wordt de actuele software-versie, Spotify-versie, radio-identificatie en apparaatnaam weergegeven.

18.12 Achtergrondverlichting

• [Dimmer niveau]

De helderheid van het display selecteren. Opties omvatten: [Hoog], [Gemiddeld], [Laag] of [Auto].

Als [Auto] is geselecteerd, wordt de helderheid automatisch aangepast volgens de omgevingslichtsensor aan de voorzijde van MEISTERSTÜCK.

# 19. Gebruik van de UNDOK<sup>™</sup>-app ter bediening van de MEISTERSTÜCK

MEISTERSTÜCK is compatibel met de UNDOK™-app van Frontier Silicon. Deze app biedt uitgebreide afstandsbedieningsfunctionaliteit voor op Frontier Silicon gebaseerde audiomodules met iOS- of Android-smartphones.

Installatie en gebruik van de UNDOK™-app:

1. Download de UNDOK<sup>™</sup>-app uit de "App Store" of van "Google Play" en installeer deze op uw iOS- of Android-smartphone.

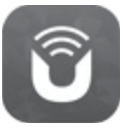

- 2. Verbind uw smartphone met hetzelfde wifi-netwerk als de MEISTERSTÜCK.
- 3. Start de UNDOK<sup>™</sup>-app op uw smartphone. De app zoekt naar compatibele audiosystemen. U kunt ook "Audiosysteem instellen" kiezen om het zoeken naar audiosystemen te starten.

| Select your Audio System                         | Q       | : |
|--------------------------------------------------|---------|---|
| Please select your audio syst<br>the list below. | em fror | n |
| Scanning                                         |         |   |

4. Selecteer "MEISTERSTÜCK" uit de lijst van beschikbare audiosystemen.

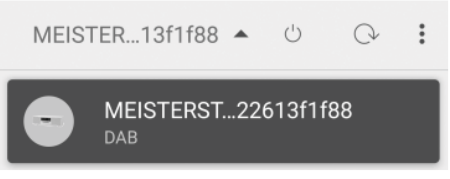

5. Besturing van de MEISTERSTÜCK via de UNDOK™-app.

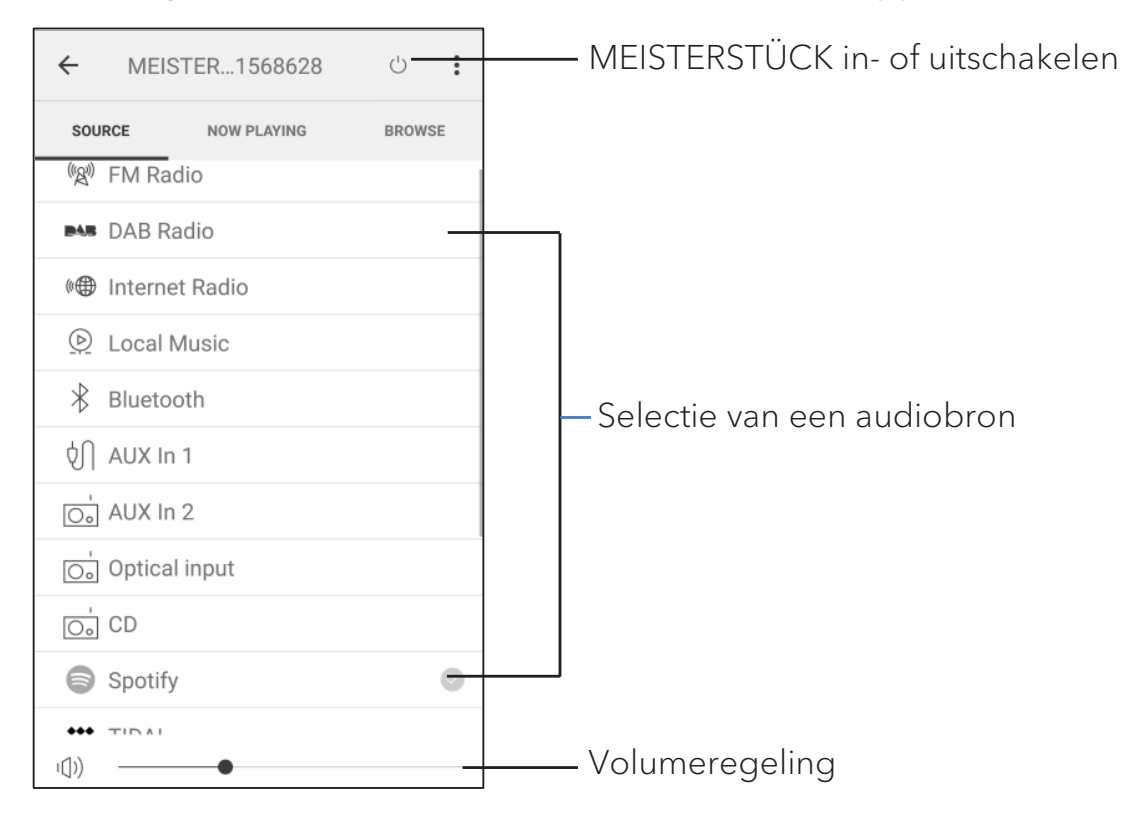

# 20. Verhelpen van storingen

Bij alle elektrische apparaten kunnen storingen optreden. Daarbij hoeft het niet altijd een defect aan de MEISTERSTÜCK te betreffen. Controleer daarom aan de hand van de volgende tabel of u de storing zelf kunt verhelpen.

| Storing                                                              | Mogelijke oorzaak                                                                | Oplossing                                                                                                  |    |
|----------------------------------------------------------------------|----------------------------------------------------------------------------------|----------------------------------------------------------------------------------------------------|----|
| Apparaat schakelt niet<br>in.                                        | Netadapter is niet<br>correct aangesloten.                                       | Sluit de netadapter<br>correct aan.                                                                        | NL |
| MEISTERSTÜCK<br>reageert niet.                                       | Fout aan de<br>MEISTERSTÜCK.                                                     | Koppel de netstekker los<br>en steek deze er weer in.<br>Schakel de<br>MEISTERSTÜCK<br>vervolgens weer in. |    |
| De afstandsbediening<br>functioneert niet of<br>alleen met gebreken. | De batterij is leeg.                                                             | Vervang de batterij.                                                                                       | -  |
|                                                                      | De afstand tot de<br>MEISTERSTÜCK is te<br>groot.                                | Verklein de afstand<br>tussen de<br>afstandsbediening en<br>MEISTERSTÜCK.                                  |    |
| Geen of slecht geluid.                                               | Geluid is<br>uitgeschakeld.                                                      | Regel het volume.                                                                                          |    |
|                                                                      | MEISTERSTÜCK<br>bevindt zich niet in de<br>juiste afspeelmodus.                  | Selecteer een andere<br>afspeelmodus/audiobron.                                                            |    |
|                                                                      | Hoofdtelefoon is<br>ingestoken.                                                  | Trek de stekker van de<br>hoofdtelefoon eruit.                                                             |    |
|                                                                      | Ontvangst van<br>FM/DAB of internet is<br>slecht.                                | Lijn de FM/DAB-antenne<br>uit of controleer de wifi-<br>verbinding.                                        |    |
|                                                                      | Storingen door andere<br>zenders van<br>radiofrequenties of<br>apparaten.        | Verhoog de afstand<br>tussen de<br>MEISTERSTÜCK en<br>andere apparaten.                                    |    |
|                                                                      | De ontvangst van<br>internet-radiostations<br>of streamingdiensten<br>is slecht. | Controleer de wifi-<br>verbinding.                                                                         |    |

| Storing                                                               | Mogelijke oorzaak                                                            | Oplossing                                                                                                    |
|-----------------------------------------------------------------------|------------------------------------------------------------------------------|----------------------------------------------------------------------------------------------------|
| Geen verbinding tot<br>het wifi-netwerk.                              | De router is niet<br>ingeschakeld of<br>functioneert niet juist.             | Schakel uw router in of<br>controleer de toestand<br>van de router.                                                   |
|                                                                       | Onjuiste<br>instelmethode.                                                   | Controleer of uw router<br>WPS ondersteunt en<br>gebruik maakt van de<br>juiste instelmethode<br>(PBC of PIN).        |
|                                                                       |                                                                              | Configureer nogmaals<br>de wifi-instellingen.                                                                         |
| De internet-<br>radiozender werkt vaak<br>niet.                       | Veel zenders<br>ondersteunen enkel<br>een beperkt aantal<br>luisteraars.     | Probeer het later<br>nogmaals.                                                                                        |
|                                                                       | De radiozender zendt<br>niet uit.                                            | Probeer het later<br>nogmaals.                                                                                        |
| Enkele internet-<br>radiozenders<br>verdwijnen van de<br>zenderlijst. | De zender wordt van<br>de lijst verwijderd<br>wanneer deze niet<br>uitzendt. | Probeer het later<br>nogmaals. Wanneer<br>de zender weer begint<br>uit te zenden verschijnt<br>deze weer in de lijst. |
| Cd-weergave start niet.                                               | CD-formaat wordt niet ondersteund.                                           | Steek het juiste cd-<br>formaat in de cd-sleuf.                                                                       |
|                                                                       | Cd is vies.                                                                  | Maak de cd schoon.                                                                                                    |
|                                                                       | Cd is beschadigd.                                                            | Steek een andere cd in<br>de cd-sleuf.                                                                                |
| Het USB-apparaat<br>werkt niet.                                       | USB-weergave wordt<br>niet ondersteund.                                      | Controleer de<br>bestanden en het<br>bestandssysteem op<br>het USB-apparaat.                                          |
|                                                                       | Er zijn verborgen<br>bestanden op het<br>USB-apparaat.<br>anwezig.           | Verwijder de<br>verborgen<br>bestanden van het<br>USB-apparaat.                                                       |
|                                                                       | Het USB-apparaat<br>laadt niet op.                                           | Controleer de USB-<br>kabel.                                                                                          |

# 21. Reiniging

### AANWIJZING!

#### Materiële schade door onjuiste reiniging!

Een verkeerde reiniging kan tot een beperkte functionaliteit en schade aan de MEISTERSTÜCK leiden.

- Gebruik in geen geval scherpe of oplosmiddel bevattende schoonmaakmiddelen, deze kunnen de oppervlakken van de MEISTERSTÜCK aantasten.
- Gebruik geen hete lucht of perslucht om de MEISTERSTÜCK te drogen.
- Alle hoeken en randen van de MEISTERSTÜCK zijn gevoelig voor druk. Bescherm deze tegen te hoge druk.

#### Vingerafdrukken en lichte verontreinigingen reinigen

 Reinig de MEISTERSTÜCK enkel aan de buitenzijde met een droge, zachte doek.

#### Sterke verontreinigingen reinigen

• Reinig de MEISTERSTÜCK enkel van buitenaf met een licht bevochtigde doek en droog de MEISTERSTÜCK vervolgens met een zachte, droge doek.

# 22. Garantie

Zonder dat daardoor uw wettelijke rechten worden beperkt, geldt voor het indienen van garantieclaims het volgende:

- Garantieclaims kunt u alleen binnen een periode van max. twee jaar (één jaar in Noord-Amerika en Australië), gerekend vanaf de aankoopdatum, indienen.
- Binnen de garantieperiode verhelpt sonoro audio GmbH naar eigen inzicht middels reparatie of vervanging van de MEISTERSTÜCK kosteloos alle defecten, die veroorzaakt zijn door materiaal- of fabricagefouten.
- Neem voor klachten contact op met onze klantenservice.
   De Contactgegevens vindt u onder "Contactgegevens" of onder www.sonoro.de.
- Met de reparatie van de MEISTERSTÜCK begint er geen nieuwe garantieperiode.
   Maatgevend blijft de garantietermijn van twee jaar (één jaar in Noord-Amerika en Australië) vanaf de aankoopdatum.
- Van garantie uitgezonderd zijn batterijen, schade door onjuist gebruik, normale slijtage en verbruik zoals defecten, die slechts in onbeduidende mate van invloed zijn op de waarde of de geschiktheid voor gebruik van de MEISTERSTÜCK. Bij ingrepen die niet door het door ons gemachtigde servicecentrum zijn uitgevoerd, vervalt de garantie eveneens.

sonoro.de

#### WIR DANKEN IHNEN FÜR IHR VERTRAUEN

Bei der Entwicklung und Produktion unserer Musiksysteme legen wir größten Wert auf Qualität und höchstmögliche Sorgfalt. Dazu gehört auch, dass jedes einzelne Musiksystem vor dem Verlassen des Werkes auf Herz und Nieren geprüft wird.

Es ist uns daher besonders wichtig, dass Sie nach dem Kauf noch lange Freude an Ihrem sonoro Musiksystem haben. Ist der Inhalt unvollständig oder beschädigt? Gibt es Anlass zu Beanstandungen? Wir lassen Sie mit Ihren Fragen nicht allein. Verlassen Sie sich auf das Know-how unserer Service-Mitarbeiter. Unser Service-Team weiß alles, was es über die sonoro Produkte zu wissen gibt und berät Sie freundlich, schnell und kompetent.

#### WE THANK YOU FOR YOUR TRUST

At sonoro we are putting the utmost effort in to developing state-of-the-art products with impeccable quality standards. It is very important to us that you stay satisfied with your sonoro product for the lifetime of the unit. If for any reason you need assistance or have a warranty claim, please do not hesitate to get in touch with our Service Team.

#### **NOUS VOUS REMERCIONS DE VOTRE CONFIANCE**

Chez sonoro nous sommes très attachés à la qualité irréprochable de nos produits. Nous ne souhaitons rien de moins que votre entière satisfaction. En cas de besoin d'assistance ou de réclamation, n'hésitez pas à prendre contact avec notre équipe de Service-Après-Vente.

#### DEUTSCHLAND - HQ

+49 2131 8834141 support@sonoro.de

**SCHWEIZ** swiss@sonoro.de

**ITALIA** italy@sonoro.de

**BELGIEN** belgium@sonoro.de

**POLSKA** poland@sonoro.de

**SVERIGE** sweden@sonoro.de

ÖSTERREICH +49 2131 8834141 austria@sonoro.de

**UNITED KINGDOM** support@sonoro.co.uk

**ESPAÑA** spain@sonoro.de

**NEDERLAND** netherlands@sonoro.de

HRVATSKA croatia@sonoro.de

**SUOMI** finland@sonoro.de HONG KONG +852 2618 5900 hongkong@sonoro.de

**FRANCE** support@sonoro.fr

**PORTGUAL** portugal@sonoro.de

LUXEMBOURG luxembourg@sonoro.de

**NORGE** norway@sonoro.de

**AUSTRALIA** australia@sonoro.de